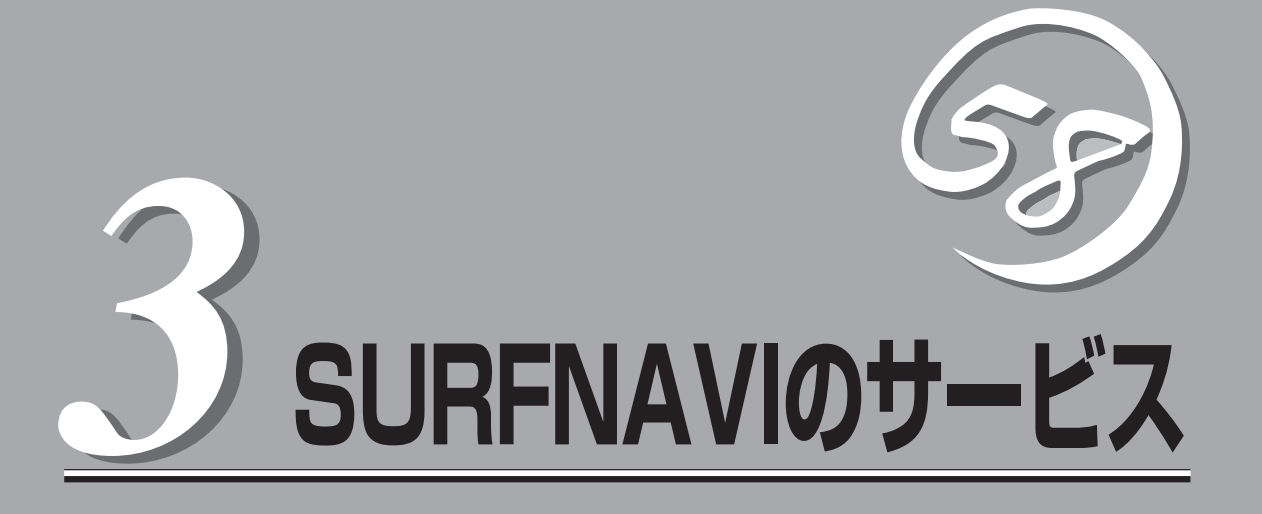

この章では、SURFNAVIが提供するサービスとWebベースの運用管理ツールである「iManagement Console」を利用した設定/管理について説明します。SURFNAVIを導入することにより、ユーザーの管理 やインターネットサービスに必要となるWebサーバ、メールサーバ、プロキシサーバなどを容易に管理す ることができます。

| iManagement Console(→67ページ) | SURFNAVIの状態を確認したり、各種設定をす<br>るウィンドウです。クライアントマシンのWebブ<br>ラウザからSURFNAVIにアクセスして表示でき<br>るまでの手順について説明しています。   |
|-----------------------------|----------------------------------------------------------------------------------------------------|
| スタート(→70ページ)                | SURFNAVIのリセットやシャットダウンの方<br>法、セキュリティモード、管理者パスワードの変<br>更について説明します。                                        |
| システム(→72ページ)                | SURFNAVIシステムの状態監視や、パッケージ<br>やログなどの管理方法について説明します。                                                        |
| ネットワーク(→84ページ)              | ネットワークの基本設定、DNS、DHCP、<br>SNMPなどの設定方法について説明します。                                                          |
| ユーザ管理(→92ページ)               | SURFNAVIを利用できるユーザーの管理につい<br>て説明します。                                                                     |
| メールサーバ(→95ページ)              | SURFNAVIをメールサーバとして利用するとき<br>のセットアップについて説明します。                                                           |
| コンテンツ(→99ページ)               | コンテンツマネージャを利用したWebサーバ/<br>AnonymousFTPサーバのドキュメントルートの<br>設定方法およびコンテンツを保存するコンテンツ<br>ディレクトリの管理方法について説明します。 |
| ウェブサーバ(→115ページ)             | SURFNAVIをWebサーバとして利用するときの<br>セットアップについて説明します。                                                           |
| ファイルサーバ(→122ページ)            | SURFNAVIと他のコンピュータとの間でファイ<br>ルを共有・転送するためのSamba、FTPの設定<br>方法について説明します。                                    |

| プロキシ(→126ページ)    | .インターネット閲覧を効率的にするためのプロキ<br>シの設定について説明します。                  |
|------------------|------------------------------------------------------------|
| セキュリティ (→129ページ) | .セキュリティを向上させるためのセキュリティの<br>設定について説明します。                    |
| バックアップ(→132ページ)  | .SURFNAVIに保存されているデータのバック<br>アップのとり方や、リストアの方法について説明<br>します。 |
| リモート保守(→146ページ)  | .インターネットを介してSURFNAVIをリモートで保<br>守するときのセットアップについて説明します。      |

# iManagement Console

ネットワーク上のクライアントマシンからWebブラウザを介して表示されるのが「iManagement Console」 です。iManagement ConsoleからSURFNAVIのさまざまな設定の変更や状態の確認ができます。

このiManagement Consoleには、「管理者用」と「一般ユーザー用」があります。この章では、「管理者用」 のiManagement Consoleで利用できるさまざまなサービスの設定や確認、SURFNAVIの操作方法を中心 に説明します。

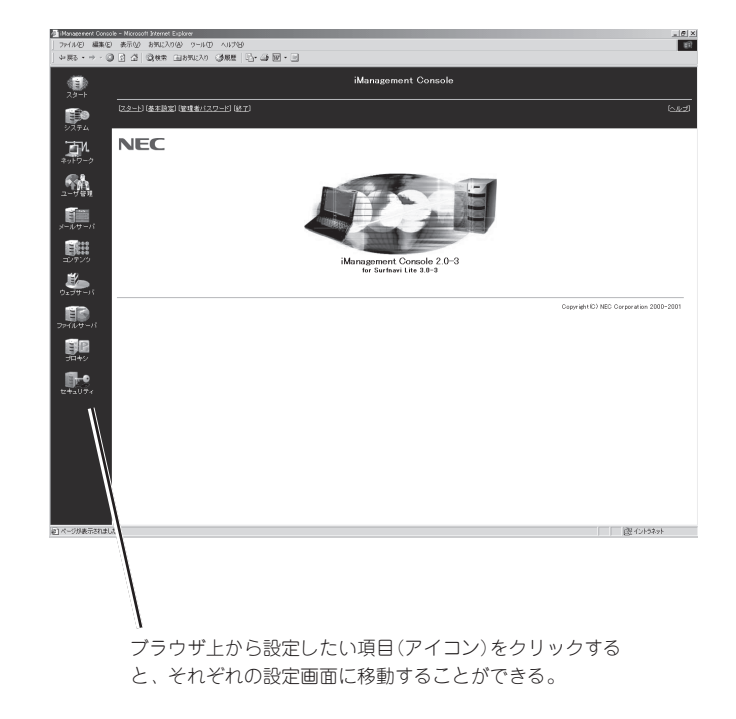

#### iManagement Console管理者用トップページ

【iManagement Consoleの画面構成】

- 管理者用トップページ
  - スタート
  - システム
  - ネットワーク
  - ユーザ管理
  - メールサーバ
  - コンテンツ
  - ウェブサーバ
  - ファイルサーバ
  - プロキシ
  - セキュリティ

# iManagement Consoleのアクセスモード

iManagement Consoleは、日常的な運用管理のセキュリティを確保するため、2つのアクセスモードをサポートしています。

• 通常モード(50080)

パスワード認証による利用者のチェックをします。ただし、パスワードや設定情報は暗 号化されません。

SSLモード(50443)

パスワード認証に加えて、パスワードや設定情報をSSL (Secure Socket Layer)で暗号 化して送受信します。自己署名証明書を用いていますので、ブラウザでアクセスする際 に警告ダイアログボックスが表示されますが、[はい]などを選択してください。

初期設定では「通常モード」に設定されています。設定を変更する場合は、iManagement Console画面の[スタート]アイコンをクリックして表示される画面から、「基本設定」を クリックして設定を行ってください。

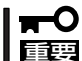

アクセスモードを変更して再起動した場合、[戻る]では前の画面に戻れません。ブラウザ に変更後のURLを入力してアクセスを行ってください。

# iManagement Consoleへのアクセス方法(管理者の場合)

SURFNAVIの管理者は、iManagement Consoleを利用することにより、クライアント側の ブラウザからネットワークを介してSURFNAVIのあらゆるサービスを簡単な操作で一元的に 管理することができます。以下に各アクセスモードにおけるアクセス手順を示します。

- iManagement Consoleへのアクセスには、プロキシを経由させないでください。
- インターネット側からiManagement Consoleにアクセスする場合は、SSLモードに 設定してください。
  - SSLモードでは、HTTPSプロトコル、ポート番号50443を使用します。
  - 管理者は、同時に2人以上ログインすることはできません。
  - ログイン後、何もしない状態が5分以上続くと、自動的にセッションが閉じられます。
     「セッションが無効です」と表示された場合は、もう一度ログインし直してください。
  - iManagement Consoleへアクセスする場合は、ブラウザの設定でCookieと JavaScript(アクティブスクリプト)を有効にしてください。

## 通常モードの場合

- 1. クライアント側のブラウザを起動する。
- 2. URL入力欄に「http://<SURFNAVIのIPアドレス、または名前>:50080/」と入力する。
- **3.** ユーザー名に「admin」、パスワードにはセットアップ時に指定した管理者パスワードを入力し、 [ログイン]をクリックする。

## SSLモードの場合

- 1. クライアント側のブラウザを起動する。
- 2. URL入力欄に「https://<SURFNAVIのIPアドレス、または名前>:50443/」と入力する。
- 3. 警告ダイアログボックスが表示されたら、[はい]などをクリックして進む。
- **4.** ユーザー名に「admin」、パスワードにはセットアップ時に指定した管理者パスワードを入力し、 [ログイン]をクリックする。

# iManagement Consoleへのアクセス方法(一般ユーザーの場合)

SURFNAVIに登録された一般ユーザーは、iManagement Consoleを利用して以下の設定を 行うことができます。

- 自分のパスワード
- メール転送先(複数可)
- メールのダウンロード(ダイナミックIPモデルの接続のみ)

また、一般ユーザーによるiManagement Consoleへのアクセスにおいても、通常モード/ SSLモードの2つのアクセスモードをサポートしています。以下に各アクセスモードにおけ るアクセス手順を示します。

## 通常モードの場合

- 1. クライアント側のブラウザを起動する。
- 2. URL入力欄に「http://<SURFNAVIのIPアドレス、または名前>:50080/」と入力する。
- 3. 各一般ユーザーのユーザー名とパスワードを入力し、[ログイン]をクリックする。

## SSLモードの場合

- 1. クライアント側のブラウザを起動する。
- 2. URL入力欄に「https://<SURFNAVIのIPアドレス、または名前>:50443/」と入力する。
- 3. 警告ダイアログボックスが表示されたら、[はい]などをクリックして進む。
- 4. 各一般ユーザーのユーザー名とパスワードを入力し、[ログイン]をクリックする。

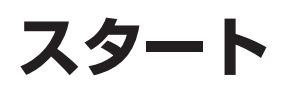

iManagement Console画面左の[スタート]アイコンをク リックすると「スタート」画面が表示されます。

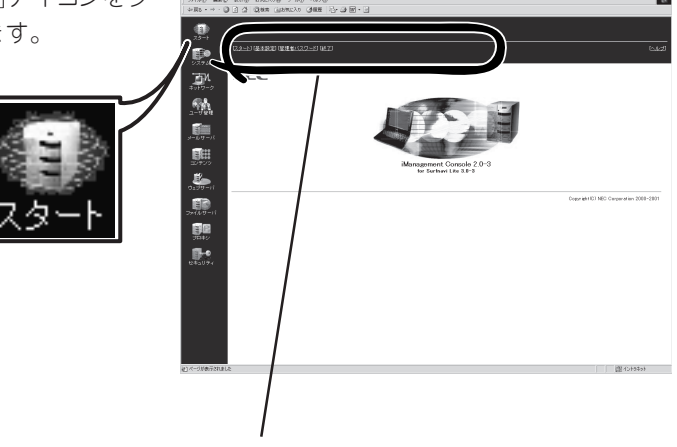

項目をクリックするとそれぞれの選択画面が表示される

# iManagement Consoleの基本設定

「基本設定」をクリックすると、「iManagement Consoleの基本設定」画面になります。

## アクセスモード

iManagement Consoleのアクセスモードを選択します。詳細は「iManagement Consoleの アクセスモード」(68ページ)を参照してください。

## メッセージ

iManagement Consoleの表示言語を選択します。

# 管理者パスワードの変更

「管理者パスワード」をクリックすると、「管理者パスワードの変更」画面になります。 管理者(admin)のパスワードを変更します。省略すると、パスワードは変更されません。 (空のパスワードを設定することはできません。)

# iManagement Consoleの終了

「終了」をクリックすると、「iManagement Consoleの終了」画面になります。

| ■ 終了   |                    |
|--------|--------------------|
| 終了方法を選 | 躍択して、OKボタンを押して下さい。 |
| 終了方法:  | ○ログアウトする           |
|        | ○ サーバシステムの 電源を切る   |
|        | ◉ サーバシステムを再起動する    |
|        | OK                 |

・ ログアウトする

「ログアウトする」を選択して[OK]をクリックすると、セッションを終了し、ログイン画面に戻ります。

● システムの電源を切る

「システムの電源を切る」を選択して[OK]をクリックすると、終了処理をした後、システムの電源がOFFになります。前面パネルのPOWERランプが消灯したことを確認してください。

● システムを再起動する

「システムを再起動する」を選択して[OK]をクリックすると、終了処理を行った後、シス テムがいったん停止し、再起動します。

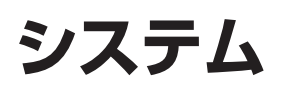

iManagement Consoleの[システム]アイコンからは、シ ステムの状態の監視・設定、パッケージ管理、パック アップ管理、ログ管理、サービス選択、およびモデル変 更の設定を行うことができます。

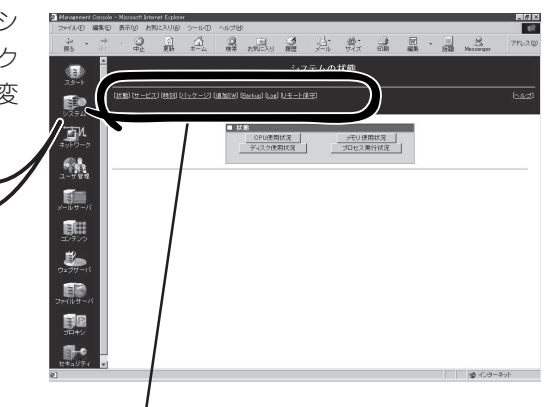

項目をクリックするとそれぞれの選択画面が表示される

# システムの状態

[状態]アイコンをクリックすると、 「システムの状態」画面になります。

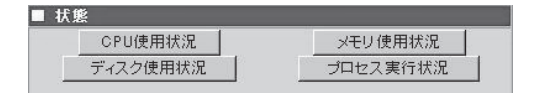

この画面から現在のシステムの状態を確認 することができます。

#### CPU使用状況

CPUの使用状況をグラフと数値で表示します。[更新]をクリックすると最新情報に更新 されます。

メモリ使用状況

メモリの使用状況をグラフと数値で表示します。[更新]をクリックすると最新情報に更 新されます。

ディスク使用状況

ディスクの使用状況を各ファイルシステムごとにグラフと数値で表示します。[更新]を クリックすると最新情報に更新されます。空き容量、使用率に注意してください。空き 容量が足りなくなるとシステムが正常に動作しなくなるおそれがあります。

プロセス実行状況

SURFNAVIで現在実行中のプロセスの一覧を表示します。プロセス実行状況の表の最上 行の項目名をクリックすると、各項目で表示をソートすることができます。

USER PID PPID CLS STIME TTY TIME COMD

# サービスの選択

「サービスの選択」画面では「インターネットモデル」、「イントラネットモデル」、「ダイナミックIPモデル」、「DMZネットモデル」の各モデルに応じてSURFNAVIが提供するWebやMailなどのサービスの動作形態を選択し、設定することができます。

| ■ サービスの選択   |               |    |    |
|-------------|---------------|----|----|
| Mailサービス    | Mailサービス停止 💌  | 設定 | 状態 |
| Webサービス     | Webサービスなし     | 設定 | 状態 |
| ブロキシ        | 使用する 💌        | 設定 | 状態 |
| ファイヤウォール 機能 | 使用する 💌        | 設定 | 状態 |
| UPS         | 接続しない 💌       | 設定 | 状態 |
| NTP         | 使用しない         | 設定 | 状態 |
| Sambaサービス   | Sambaサービス停止 💌 | 設定 | 状態 |
| 外向けFTP      | 使用しない 💌       | 設定 | 状態 |

初期状態では、SURFNAVIの提供する各種サービスは基本的に「利用しない」設定になっています。WebやMailのサービスを利用する場合は、「サービス選択」画面から、お客様の利用形態とモデルに合わせて各種サービスの動作形態を選択し、設定する必要があります。

各サービスの動作形態についての説明は次項以降に説明します。

## インターネットモデル

インターネットモデルにおけるサービスの種類と形態について以下に説明します。

#### サービスの種類と形態

• Mailサービス

メールの送受信に関するサービスです。sendmailとpopデーモンの動作、およびメール 関連のポートに関するファイアウォールの動作を規定します。以下の形態があります。

- Mailサービス起動

SURFNAVIをメールサーバとして運用するために必要なサービスを起動します。メー ルサーバの設定については、「メールサーバ」(95ページ)を参照してください。

- Mailサービス停止

メールサーバ機能を停止します。

#### • Webサービス

Webサーバおよびリバースプロキシの動作と、Web関連のポートに関するファイアウォールの動作を規定します。以下の形態があります。

- Webサービスなし

Webサーバ機能を停止します。

- 内部向けにWebサーバ起動

内部(イントラネット)のみにWebサービスを提供します。

- Webサーバ起動

Webサーバをインターネットにも公開します。

- リバースプロキシサーバ起動

リバースプロキシサーバを起動します。別のWebサーバが必要です。

ファイアウォール機能

SURFNAVIが提供するファイアウォール機能の動作を規定します。以下の形態があります。

- 使用しない

ファイアウォール機能を使用しません。ファイアウォールを別に設置しない場合は、 セキュリティ上問題となりますので、選択しないでください。

- 使用する

ファイアウォール機能を使用します。ファイアウォールを別に設置しない場合は、必ずこちらを選択してください。

• プロキシ

プロキシの動作とプロキシのポートに関するファイアウォールの動作を規定します。以下の形態があります。

- 使用する

プロキシを使用します。プロキシの解説/設定については「プロキシ」(126ページ)を参照してください。

- 使用しない

プロキシを使用しません。別のプロキシサーバを使用する場合には、「プロキシ」から 「別プロキシサーバの設定」を行ってください。

#### • NTP

NTPサーバの動作を規定します(NTPサーバの設定については、「時刻の設定」(82ページ)を参照してください)。以下の形態があります。

- 使用しない

NTPサーバ機能を停止します。

- 上位NTPサーバ

上位のNTPサーバを使用するためのサービスを起動します。

ー ローカルNTPサーバ

ローカル内のNTPサーバとして運用するためのサービスを起動します。

UPS

無停電電源装置(UPS)を接続する場合は、ここで使用するUPSを選択します。詳細は「無 停電電源装置(UPS)のセットアップ」(53ページ)を参照してください。

Sambaサービス

Windowsファイル共有サービスを提供するsmbd, nmbdデーモンの動作を規定します。 以下の形態があります。

- Sambaサービス起動

Sambaサービスを提供します。

- Sambaサービス停止

Sambaサービスを停止します。

外向けFTP

インターネットモデル、DMZネットモデルにおいて、外向けAnonymous FTPサーバ機能の使用を規定します。以下の形態があります。

- 使用する

外向けAnonymous FTPサーバ機能を使用します。

- 使用しない

外向けAnonymous FTPサーバ機能を使用しません。

#### サービスの詳細

[状態]をクリックすると、各サービスごとにサービス提供に必要なデーモンの起動状態を確認することができます。

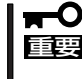

各デーモンの起動状態は、[起動]、[停止]、 および[規定値]によって変更することが可能 ですが、不用意にこれらのボタンを用いてデーモンの動作状態を変更しないでください。 SURFNAVI が不安定な状態になるおそれがあります。

## イントラネットモデル

イントラモデルにおけるサービスの種類と形態について以下に説明します。

#### サービスの種類と形態

#### • Mailサービス

メールの送受信に関するサービスです。sendmailおよびpopデーモンの動作と、メール 関連のポートに関するファイアウォールの動作を規定します。以下の形態があります。

- Mailサービス起動

SURFNAVIをメールサーバとして運用するために必要なサービスを起動します。メー ルサーバの設定については、「メールサーバ」(95ページ)を参照してください。

- Mailサービス停止

メールサーバ機能を停止します。

#### ● Webサービス

Webサーバの動作を規定します。以下の形態があります。

- Webサービスなし

Webサーバ機能を停止します。

- Webサーバ起動

Web サーバをインターネットにも公開します。

・ プロキシ

プロキシの動作とプロキシのポートに関するファイアウォールの動作を規定します。以下の形態があります。

- 使用する

プロキシを使用します。プロキシの解説/設定については「プロキシ」(126ページ)を参照してください。

- 使用しない

プロキシを使用しません。別のプロキシサーバを使用する場合には、「プロキシ」から 「別プロキシサーバの設定」を行ってください。

• UPS

無停電電源装置(UPS)を接続する場合は、ここで使用するUPSを選択します。詳細は「無 停電電源装置(UPS)のセットアップ」(53ページ)を参照してください。

#### • NTP

NTPサーバの動作を規定します(NTPサーバの設定については、「時刻の設定」(82ページ)を参照してください)。以下の形態があります。

- 使用しない

NTPサーバ機能を停止します。

- 上位NTPサーバ

上位のNTPサーバを使用するためのサービスを起動します。

- ローカルNTPサーバ

ローカル内のNTPサーバとして運用するためのサービスを起動します。

#### ● Sambaサービス

Windowsファイル共有サービスを提供するsmbd, nmbdデーモンの動作を規定します。 以下の形態があります。

- Sambaサービス起動

Sambaサービスを提供します。

- Sambaサービス停止

Sambaサービスを停止します。

#### サービスの詳細

[状態]をクリックすると、各サービスごとに、サービス提供に必要なデーモンの起動状態を 確認することができます。

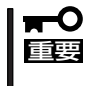

各デーモンの起動状態は、[起動]、[停止]、および[規定値]によって変更することが可能 ですが、不用意にこれらのボタンを用いてデーモンの動作状態を変更しないでください。 SURFNAVI が不安定な状態になるおそれがあります。

## ダイナミックIPモデル

ダイナミックIPモデルにおけるサービスの種類と形態について以下に説明します。

#### サービスの種類と形態

#### • Mailサービス

メールの送受信に関するサービスです。sendmailおよびpopデーモンとfetchmailの動作 と、メール関連のポートに関するファイアウォールの動作を規定します。以下の形態が あります。

- Mailサービス起動

SURFNAVIをメールサーバとして運用するために必要なサービスを起動します。メー ルサーバの設定については、「メールサーバ」(95ページ)を参照してください。

- Mailサービス停止

メールサーバ機能を停止します。

- ISP Mailホスティング

ISPのMailホスティングサービスを利用します。サーバシステムのMailサービスは停止します。

• Webサービス

Webサーバの動作と、Web関連のポートに関するファイアウォールの動作を規定します。以下の形態があります。

- Webサービスなし

Webサーバ機能を停止します。

- 内部向けにWebサーバ起動

内部(イントラネット)のみにWebサービスを提供します。

・ プロキシ

プロキシの動作とプロキシのポートに関するファイアウォールの動作を規定します。以下の形態があります。

- 使用する

プロキシを使用します。プロキシの解説/設定については「プロキシ」(126ページ)を参照してください。

- 使用しない

プロキシを使用しません。別のプロキシサーバを使用する場合には、「プロキシ」から 「別プロキシサーバの設定」を行ってください。

#### • UPS

無停電電源装置(UPS)を接続する場合は、ここで使用するUPSを選択します。詳細は「無 停電電源装置(UPS)のセットアップ」(53ページ)を参照してください。

NTP

NTPサーバの動作を規定します(NTPサーバの設定については、「時刻の設定」(82ページ)を参照してください)。以下の形態があります。

- 使用しない

NTPサーバ機能を停止します。

- 上位NTPサーバ

上位のNTPサーバを使用するためのサービスを起動します。

ー ローカルNTPサーバ

ローカル内のNTPサーバとして運用するためのサービスを起動します。

• Sambaサービス

Windowsファイル共有サービスを提供するsmbd, nmbdデーモンの動作を規定します。 以下の形態があります。

- Sambaサービス起動

Sambaサービスを提供します。

- Sambaサービス停止

Sambaサービスを停止します。

### サービスの詳細

[状態]をクリックすると、各サービスごとに、サービス提供に必要なデーモンの起動状態を 確認することができます。

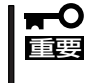

各デーモンの起動状態は、[起動]、[停止]、 および[規定値]によって変更することが可能 ですが、不用意にこれらのボタンを用いてデーモンの動作状態を変更しないでください。 SURFNAVI が不安定な状態になるおそれがあります。

## DMZネットモデル

DMZネットモデルにおけるサービスの種類と形態について以下に説明します。

#### サービスの種類と形態

#### • Mailサービス

メールの送受信に関するサービスです。sendmailとpopデーモンの動作、およびメール 関連のポートに関するファイアウォールの動作を規定します。以下の形態があります。

- Mailサービス起動

SURFNAVIをメールサーバとして運用するために必要なサービスを起動します。メー ルサーバの設定については、「メールサーバ」(95ページ)を参照してください。

- Mailサービス停止

メールサーバ機能を停止します。

● Webサービス

Webサーバおよびリバースプロキシの動作と、Web関連のポートに関するファイアウォールの動作を規定します。以下の形態があります。

- Webサービスなし

Webサーバ機能を停止します。

- 内部向けにWebサーバ起動

内部(イントラネット)のみにWebサービスを提供します。

- Webサーバ起動

Webサーバをインターネットにも公開します。

- リバースプロキシサーバ起動

リバースプロキシサーバを起動します。別のWebサーバが必要です。

• プロキシ

プロキシの動作とプロキシのポートに関するファイアウォールの動作を規定します。以下の形態があります。

- 使用する

プロキシを使用します。プロキシの解説/設定については「プロキシ」(126ページ)を参照してください。

- 使用しない

プロキシを使用しません。別のプロキシサーバを使用する場合には、「プロキシ」から 「別プロキシサーバの設定」を行ってください。

#### • UPS

無停電電源装置(UPS)を接続する場合は、ここで使用するUPSを選択します。詳細は「無 停電電源装置(UPS)のセットアップ」(53ページ)を参照してください。

NTP

NTPサーバの動作を規定します(NTPサーバの設定については、「時刻の設定」(82ページ)を参照してください)。以下の形態があります。

- 使用しない

NTPサーバ機能を停止します。

- 上位NTPサーバ

上位のNTPサーバを使用するためのサービスを起動します。

ー ローカルNTPサーバ

ローカル内のNTPサーバとして運用するためのサービスを起動します。

外向けFTP

インターネットモデル、DMZネットモデルにおいて、外向けAnonymous FTPサーバ機能の使用を規定します。以下の形態があります。

- 使用する

外向けAnonymous FTPサーバ機能を使用します。

- 使用しない

外向けAnonymous FTPサーバ機能を使用しません。

#### サービスの詳細

[状態]をクリックすると、各サービスごとにサービス提供に必要なデーモンの起動状態を確認することができます。

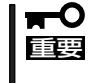

各デーモンの起動状態は、[起動]、[停止]、 および[規定値]によって変更することが可能 ですが、不用意にこれらのボタンを用いてデーモンの動作状態を変更しないでください。 SURFNAVI が不安定な状態になるおそれがあります。

# 時刻の設定

[時刻]をクリックすると、「時刻・NTPの設定」画面になります(時刻・NTPの設定画面は [サービス]のNTPの選択にあわせて変化します)。

この画面からSURFNAVI自体の時刻を合わせたり、NTP(Network Time Protocol)を使用し、LAN内の時刻を管理する設定をしたりすることができます。

#### ● 時刻設定

SURFNAVI自体の時刻を設定します。このページを開いた時点の時刻が表示されており、「現在の時刻に更新」をクリックとページのリロードにより、現在時刻が再表示されます。

[設定]をクリックすると、表示時刻がシステムに設定されます。

#### ● NTPの設定

NTPサーバを設定します。設定をはじめる前に「サービスの選択」(73ページ)により、どちらのタイプでNTPを作動させるかを選んでください。

- 使用しない

NTPサーバとしての動作をしません。

- 上位NTPサーバ

上位のNTPサーバを用いて時刻を同期し、かつLAN内基準時計サーバになります。 [上位NTPサーバ]を選択後、[時刻]に移動し、問い合わせ先となる上位NTPサーバの アドレスを指定してください。

ー ローカルNTPサーバ

LAN内基準時計サーバとなり、外部とは孤立した独自サーバになります。外部の NTPサーバとの同期ではないので不正確ですが、LAN内で時刻同期できればよい場 合、また何らかの理由で外部のNTPサーバと同期が取れない場合に使用します。定 期的に手動で(時報サービスなどにより)時刻を合わせてください。

■ ファイアウォール機能を使用している場合は、インターネット上の上位NTPサーバを設定 ■ してもNTPサーバとして時刻の同期はできません。

# パッケージの管理

SURFNAVIにインストールされているパッケージの確認・削除や、新しいパッケージのイン ストールを行います。CD-ROM、フロッピーディスクにあるパッケージおよびネットワーク から取得したパッケージをインストールすることができます。サーバの動作が不安定になる 可能性があるので、特に指示のあったパッケージ以外のインストールはしないでください。 詳細は、画面上の[ヘルプ]をクリックし、オンラインヘルプを参照してください。

# 追加ソフトウェア

SURFNAVIが対応するソフトウェアのイン ストールの準備をします。対応するソフト ウェアの情報やインストールの準備に必要 なRPMなどは、SURFNAVIのホームペー ジ(www.ace.comp.nec.co.jp/linux/snl/) をご覧ください。

| インストールインタフェースの    | り状態             |        |
|-------------------|-----------------|--------|
| ソフトウェア            | 状態              | 実行     |
| CrazyWWWBoard2000 | <u> 未インストール</u> | インストール |
| iOffice2000       | 未インストール         | インストール |
| サイボウズOffice4      | 未インストール         | インストール |

インストールの準備などの詳細はオンラインヘルプを参照してください。

# バックアップ管理

システムのバックアップ管理を行います。詳細については、「バックアップ」(132ページ)を 参照してください。

# ログ管理

SURFNAVIシステムのログファイルの表示、削除およびローテーションの設定を行います。 ログファイルの表示、削除はドロップボックスから対象ファイルを選択し、[表示]、[削除] をクリックことにより実行します。ログファイルのローテートおよび世代の設定は、各種別 ごとに[設定変更]をクリックし、設定画面に移ります。

ローテートおよび世代の設定の詳細はオンラインヘルプを参照してください。

# リモート保守

インターネットを経由して保守サービス会社がSURFNAVIの保守をするための設定をしま す。146ページを参照してください。

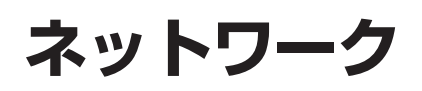

iManagement Consoleの[ネットワーク]アイコンから は、ネットワークに関する以下の項目を設定することが できます。

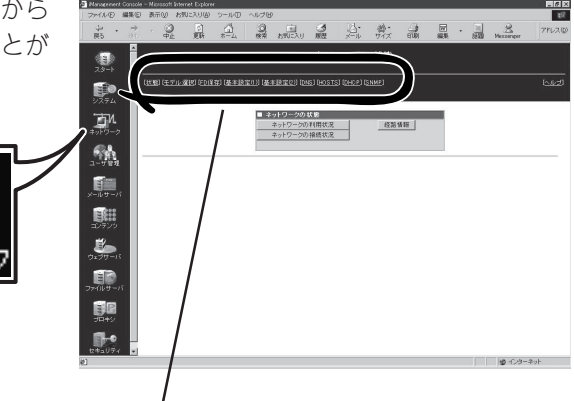

項目をクリックするとそれぞれの選択画面が表示される

# ネットワークの状態

[状態]をクリックすると、「ネットワークの 状態」画面になります。

| ■ ネットワークの状態 |      |
|-------------|------|
| ネットワークの利用状況 | 経路情報 |
| ネットワークの接続状況 |      |

この画面から以下のネットワーク状態を確認できます。

#### ● ネットワークの利用状況

SURFNAVIのネットワーク利用状況を各ネットワークインタフェースごとに表示します。[更新]をクリックすると最新の情報に更新されます。

● ネットワークの接続状況

SURFNAVIの各ポートごとの接続状況を表示します。[更新]をクリックすると最新の情報に更新されます。

● 経路情報

「相手ホスト:」にホスト名を入力して[表示]をクリックすると、そのホストまでの経路 情報を表示します。

# モデルの選択

SURFNAVIのネットワーク接続形態を変更します。詳 細は「初めてのセットアップ」(24ページ)を参照してく ださい。

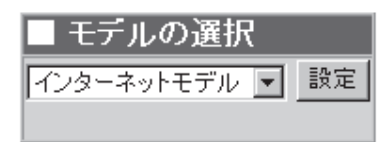

# FD保存

初期導入フロッピーで設定した項目を初期導入フロッピーディスクにバックアップします。 ネットワーク設定を変更し、バックアップした以前のネットワーク設定をリストアしたい場 合には、バックアップしたフロッピーディスクを挿入して[リストア]をクリックした後に、 システムを再起動をしてください。

# ネットワークの基本設定(ローカル側)

「基本設定(1)」をクリックすると「ネットワークの基本設定(intra)」画面および「ネットワークの基本設定(intra)」の画面になります。「ネットワークの基本設定(intra)」画面では、SURFNAVIのローカル(イントラネット)側ネットワークの設定を行います。以下の項目を指定することができます。

● ホスト名

ローカル側ネットワークでのホスト名 を指定します。

| ホスト名:   | surfnavi       |
|---------|----------------|
| ドメイン名:  | inner.domain   |
| IPアドレス: | 10.20.30.40    |
| ネットマスク: | ¥255.255.255.0 |
|         | 認定し            |
|         |                |

| ネットワークの基本設定 (mov

ドメイン名

ローカル側ネットワークのドメイン名を指定します。

● IPアドレス

ローカル側ネットワークでのIPアドレスを指定します。

ネットマスク

ローカル側ネットワークのサブネットマスクを指定します。

• ゲートウェイ

既定値のゲートウェイを指定します。プロバイダ側の基本設定がある場合は、ローカル 側では指定できません。

各項目の詳細は、画面上の[ヘルプ]をクリックし、オンラインヘルプを参照してください。

「ネットワークのルーティング設定(intra)」 では、SURFNAVIのローカル(イントラネッ ト)側のルーティング設定を行います。

追加

[追加]をクリックすると、ルーティン グ追加用の画面になります。ゲート ウェイ(Gateway)にゲートウェイを、 相手アドレス(Destination)に相手アド レスの一覧を指定します。

| ゲートウェイ<br>(Gateway)     | gate <u>1</u>                                                                    |
|-------------------------|----------------------------------------------------------------------------------|
| 相手アドレス<br>(Destination) | 10.20.50.0/255.255.255.0<br>10.20.70.0/255.255.255.0<br>10.20.90.0/255.255.255.0 |

SURFNAVIのサービス

#### ● 変更

Gateway欄のアドレスをクリックすると、ルーティング変更用の画面になります。相手 アドレス(Destination)を変更します。

削除

ルーティング削除を行います。

# ネットワークの基本設定(プロバイダ側)

「基本設定(2)」をクリックすると「ネット ワークの基本設定(extra)」画面および「ネッ トワークのルーティング設定(extra)」の画 面になります。

「ネットワークの基本設定(extra)」では、本 装置のプロバイダ(インターネット)側ネッ トワークの設定を行います。

「ネットワークのルーティング設定(extra)」 では、SURFNAVIのプロバイダ側のルー ティング設定を行います。

詳細は、画面上の「ヘルプ」をクリックし、 オンラインヘルプを参照してください。

| ■ネットワークの | 基本設定 (extra)       |
|----------|--------------------|
| ホスト名:    | hellg              |
| ドメイン名:   | outer.domain       |
| IPアドレス:  | ***.***.***.       |
| ネットマスク:  | 255. 255. 255. a'́ |
| ゲートウェイ:  | ***.***.***        |
|          | 設定                 |

# **DNSの設定**

DNSの設定は、「ネットワーク」ー「DNS」と「ネットワーク」ー「HOSTS」で行います。

## DNS IP(or NAME)情報の検索

DNS情報の検索(名前の解決)を行います。 ホスト名または IPアドレスを指定して、 「検索」をクリックしてください。名前の解 決を行った DNSサーバの情報と、解決さ れた名前(ホスト名と IPアドレス)の情報が 表示されます。

| ١ | ■ IP+DOMAIN情報の検索 |  |
|---|------------------|--|
|   | 検索ホスト情報:         |  |
|   |                  |  |

## DNS RESOLVER情報の設定

このサーバシステムが名前を解決する場合 に使用するDNSサーバを、IPアドレスで指 定します。複数個の指定を行う場合は、空 白で区切ってください(左側が優先)。

| RES | OLVER情報の設定<br>DNS-SERVER情報(TP) |  |
|-----|--------------------------------|--|
| 追加  |                                |  |
| 削除  | 127.0.0.1                      |  |
| 削除  | 127.0.0.1                      |  |

## DNS SERVER情報の設定

DNSサーバの運用に関する情報を設定しま す。選択されたサーバシステムのネット ワークモデルにより、DNSサーバの構成が 変わります。インターネットに公開する DNSサーバは、「PUBLIC」という名前にな り、イントラネットで使用する DNSサー パは、「PRIVATE」または「DNS」という名 前になります。それぞれの DNSサーバ は、以下のサーバ種別のうちのいくつかが 選択可能となります。

• マスタサーバ

DNSマスタサーバになる場合に指定し ます。

• スレーブサーバ

DNSスレーブサーバになる場合に指定 します。スレーブサーバに対しては、 マスタサーバの指定が必要です。マス タサーバは、IPアドレスで指定してく ださい。 ■ DNS-SERVER情報の設定

| PUBLIC  |                                                                                                    |  |  |
|---------|----------------------------------------------------------------------------------------------------|--|--|
| 設定      | <ul> <li>マスタサーバ<br/>スレーブサーバ(名前)</li> <li>スレーブサーバ</li> <li>マスタサーバ(P)</li> <li>停止</li> </ul>                                                                                                   |  |  |
| PRIVATE |                                                                                                    |  |  |
| 設定      | <ul> <li>マスタサーバ<br/>スレーブサーバ(名前)</li> <li>スレーブサーバ(名前)</li> <li>スレーブサーバ<br/>マスタサーバ(IP)</li> <li>xxx xxx xxx xxx</li> <li>キャッシュサーバ</li> <li>(フォワード先の指定(IP))</li> <li>xxx xxx xxx xxx</li> </ul> |  |  |

• キャッシュサーバ

DNSキャッシュサーバ(キャッシュオンリーサーバ)になる場合に指定します。

停止

DNSサーバを停止しておく場合に指定します。

また、ISPなどから名前解決用のDNSサーバを指定された場合は、「フォワード先の指定」に 登録することができます。フォワード先はIPアドレスで指定してください。プライマリネー ムサーバとセカンダリネームサーバのように複数のDNSサーバを指定する場合は、次のよう にスペースで区切ってください。

133.203.205.1\_133.203.205.2 スペース

- DNSサーバは、ネットワークの基本設定を変更するか、ネットワークモデルを変更す
   ると、状態が変更される場合があります。
  - DNSキャッシュサーバを選択する場合、自ドメイン内の名前を解決する別のDNSサー バが必要です。
  - PRIVATEのDNSサーバにキャッシュサーバを選択した場合、「DNS RESOLVER情報の設定」を「127.0.0.1」以外の適切な値に変更してください。

## DNS ZONE情報の設定

マスタまたはスレーブのDNSサーバを運用 する場合に管理するゾーンの情報を設定し ます。選択するサーバシステムのネット ワークモデルにより、管理可能なゾーン数 は変わります。

● ドメイン名

管理するドメイン名を指定します。

• ネットワーク

| ■ DNS-ZONE情報の設定 |          |                    |  |  |
|-----------------|----------|--------------------|--|--|
| ZONE            | 1)       |                    |  |  |
|                 | ドメイン:    | zone1.domain.com   |  |  |
| 設定              | ネットワーク:  | xxx.xxx.xxx.xxx/xx |  |  |
|                 | 逆引きゾーン名: |                    |  |  |
| ZONE(2)         |          |                    |  |  |
|                 | ドメイン:    | zone2.domain.com   |  |  |
| 設定              | ネットワーク:  | xxx.xxx.xxx.xxx/xx |  |  |
|                 | 逆引きゾーン名: |                    |  |  |

管理するネットワークを、IPアドレス/プレフィックス(例: 192.168.16.0/24)の形式、 もしくは IPアドレス/ネットマスク(例: 192.168.16.0/255.255.255.0)の形式で指定し ます。

● 逆引きゾーン名

逆引きゾーン名を指定します。ネットワークのプレフィックス長が、8、16、24の場合 は必要ありません。ネットワークのプレフィックス長が8、16、24でない場合は、ISP などの指定に従って入力してください。

• DNSサーバ

マスタサーバを運用する場合に、DNSサーバの一覧を、完全な名前で指定します(NSレコードに対応)。なお、最初のエントリは、このサーバシステム自体を示し、削除できません。

• メールサーバ

マスタサーバを運用する場合に、メールサーバを完全な名前で指定します(MXレコード に対応)。先に指定されたものほど、メールサーバの優先度は高くなります。

- - 管理するネットワークは、プレフィックス長が8以上である必要があります。
  - 管理するネットワークが8、16、24以外のプレフィックス長のネットワークを指定した場合、このゾーンの名前を解決するためには、CNAMEレコードが適切に設定された別のDNSサーバが必要です(通常はISPが運用しています)。

## DNS HINTファイルの更新

DNSヒントファイルの更新が必要となった 場合に、URLにFTPサイトを指定して、更 新を行ってください。 ■ DNS-HINTファイルの更新 更新 URL: ftp://ftp.rs.internic.net/domain/named.ca

# SURFNAVIのサービス

## HOSTS情報

ホストデータベースの編集を行います。DNSマスタサーバを運用している場合、このホスト データベースが DNSゾーンデータベースに変換されます。

追加

ホストの情報を、IPアドレスと名前の組で指定して追加します。入力フィールドは、 DNS情報の「DNS ZONE情報の設定」で指定されたネットワークアドレスに対応していま す。

削除

ホストの情報を削除します。なお、このサーバシステムのホスト情報は削除できません。

変更

すでにに登録されているホスト情報の IPアドレス部分を選択すると、HOSTS情報の変 更が行えます。wwwなどのホストの別名もここで登録できます。なお、このサーバシス テムのホスト名はここでは変更できません。

#### DNSへの登録

DNSマスタサーバを運用している場合に、HOSTS情報の下段に現れる「DNS情報を更新 する」というボタンをクリックすると、DNS情報(ゾーンデータベース)が更新されます。

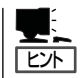

短ホスト名で登録されたホスト情報は、DNSへの登録時に完全なホスト名に補完されます。

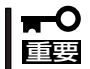

ネットワークの基本設定を変更するか、ネットワークモデルを変更すると、このサーバシス テムのホスト名に対するエントリは再登録され、別名の登録は消去されます。

# DHCPサーバの設定

「DHCP」をクリックすると「ダイナミック ホスト設定(DHCP)」画面になります。 DHCPサーバはクライアントからの要求に 応じて、動的なIPアドレスをクライアント に割り当てます。

SURFNAVIをDHCPサーバとして利用する 場合、「DHCPサーバになる」にチェックを 入れ、クライアントに割り当てられるIPア ドレス(リースアドレス)の開始アドレス (From:)と終了アドレス(To:)を入力し、 [設定]をクリックします。 ■ DHCP-SERVER情報の設定

DHCPサーバ情報の設定を行います。 [入力項目]DHCPサーバの使用、リースアドレス

| ☑ DHCPサーバの使用   |                  |  |  |
|----------------|------------------|--|--|
| ドメイン名:         | xxx.xxx.xxx      |  |  |
| ネットワーク:        | 10.34.88.0       |  |  |
| ネットマスク:        | 255.255.255.0    |  |  |
| D ブロードキャスト:    | 10.34.88.255     |  |  |
| H<br>C ゲートウェイ: | 10.34.88.200     |  |  |
| P DNSサーバ:      | 10.34.88.1       |  |  |
| リースアドレス:       | From: 10.0.0.100 |  |  |
|                | To: 10.0.0200    |  |  |
| 設定             |                  |  |  |
|                |                  |  |  |

# SNMPエージェントの設定

「SNMP」をクリックすると「SNMPエー ジェントの設定」画面になります。 SNMPエージェントは、NECのESMPRO シリーズやSystemScopeシリーズなどの 管理マネージャソフトから、そのマシンを 管理する際に必要となるエージェントソフ トです。管理マネージャからの情報取得要 求に応えたり、トラップメッセージを管理 マネージャに送信します。

コミュニティの追加/削除、システム情報 の設定、認証トラップの生成、およびト ラップ送信先の追加/削除の設定を行うこ とができます。

| ■ コミュニティ名の設定<br>酸定 コミュニティ名: public                                                                                                    |  |  |
|----------------------------------------------------------------------------------------------------|--|--|
| ■ システム情報の設定<br>設定<br>設置場所: Unknown Configure /etc/snmp/snmp.local.cor<br>管理者名: Root <root@localhost> Configure /etc/snmp/</root@localhost> |  |  |
| ■ トラップ送信先の設定<br>トラップ送信先(IP) コミュニティ名<br>追加 public                                                                                           |  |  |
| ■ その他の設定<br>〕 設定 □ 認証トラップを生成                                                                                                    |  |  |

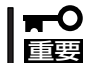

設定項目の詳細については、画面上の[ヘルプ]をクリックし、オンラインヘルプを参照し てください。

● コミュニティ名の設定

このネットワーク管理エージェントにアクセス可能な管理マネージャマシンを登録しま す。

#### ● システム情報の設定

このマシンが設置されている場所や管理者のメールアドレスなどを記入しておいてくだ さい。この情報は必要に応じて管理マネージャから読み取られます(日本語を用いると、 マネージャ側で文字が化けることがあります)。

● トラップ送信先の設定

このマシンに何らかの障害が発生した際に、トラップメッセージを送信する先(管理マネージャ)の一覧を登録します。

その他の設定

不正な管理マネージャが不正なコミュニティ名でアクセスしてきたときに、その旨を正 規の管理マネージャに通知するかどうかを指定します。

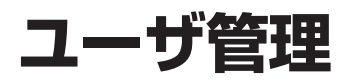

管理者は、iManagement Consoleからユーザーの新規追加、ユーザーの登録情報の変更、グループの追加など詳細な設定が可能であり、ユーザーの一元的な管理を実現できます。また、一般ユーザーもiManagement Concoleから自分のパスワードの変更などができます。

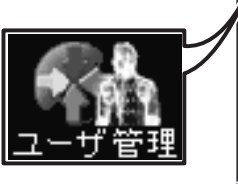

| Management Consol                                        | e – Nicrosoft Internet Explorer |                                       |           |                |       |       | -          | . 6 ×       |
|----------------------------------------------------------|---------------------------------|---------------------------------------|-----------|----------------|-------|-------|------------|-------------|
|                                                          | 04-9 STOLDER BURGLO S           | ~~~~~~~~~~~~~~~~~~~~~~~~~~~~~~~~~~~~~ | m         | • DI V         |       |       |            | - Ex        |
| 29-1-                                                    |                                 |                                       |           | ユーザ管理          |       |       |            |             |
| 2754                                                     | (ユーザ発現) (グルーゴ発現) (ED 5-)        | 271)                                  |           |                |       |       | الد<br>الد | 152)<br>(52 |
| 1<br>1<br>1<br>1<br>1<br>1<br>1<br>1<br>1<br>1<br>1<br>1 |                                 | 2-1                                   | 1914<br>1 | R在1人のユーザが登録されて | 1127. | -     |            |             |
| <b>6</b> 4                                               |                                 | inte NEC                              | users     | 日本電気株式会社       |       | #E N# |            |             |
|                                                          |                                 |                                       |           |                |       |       |            |             |
| 1077V9                                                   |                                 |                                       |           |                |       |       |            |             |
| 0.79-1                                                   |                                 |                                       |           |                |       |       |            |             |
| 77-941-15                                                |                                 |                                       |           |                |       |       |            |             |
| 704V                                                     |                                 |                                       |           |                |       |       |            |             |
| 11+aU7+                                                  |                                 |                                       |           |                |       |       |            |             |
| お1ページが表示されました                                            |                                 |                                       |           |                |       |       | (ゆインターネット  |             |

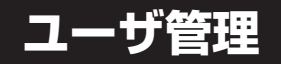

ユーザーの追加・削除などを行います。

## 新規ユーザーの追加

新規にユーザーを追加する場合の手順を以下に示します。

1. 「ユーザ管理」画面で[追加]をクリックす る。

「新規ユーザ」画面が表示されます。

|                 | 現在1人のユーザが登録されて | います。 |       |
|-----------------|----------------|------|-------|
| ッ む ドルー:        | ナ 説明           | HP   | 編集    |
| 追加<br>NEC users | 日本電気株式会社       |      | 修正 創除 |

■ ユーザ追加

追加したいユーザー情報を入力し、[設定]をクリックする。
 ダイナミックIPモデルではメールのダウンロードに関する設定項目も表示されます。

|                                        | ユーザ名:               |             |
|----------------------------------------|---------------------|-------------|
|                                        | ≣見8月:               |             |
|                                        | パスワード:              |             |
| ■ ユーザ追加                                | パスワード再入力:           |             |
| ユーザタ:                                  | グループ:               | users 💌     |
| 1888-                                  | ディスク上限(ホーム用):       | 10 MB       |
| an off.                                | ディスク上限(メールスブール用):   | 10 MB       |
| NXU-F:                                 |                     | □ Webページを持つ |
| パスワード再入力:                              |                     |             |
| グループ: users ▼                          | □ メールダウンロードを行う      |             |
| ディスク上限(ホーム用): 10 MB                    | メールダウンロード用ユーザ 名:    |             |
| ディスクト限(メールスブール用): 10 MB                | メールダウンロード用バスワード:    |             |
|                                        | メールダウンロード用バスワード再入力: |             |
| Webペーンを持つ                              | POPサーバ名(省略可):       |             |
| 設定」戻る                                  | 設定                  | 戻る          |
| イントラネットモデル/インターネットモデル/<br>DMZネットモデルの場合 | ダイナミック              | Pモデルの場合     |

│ **〒〇 重要** 「ダイヤルアップによるメール送受信」(96ページ)も確認してください。

## ユーザー情報の変更

登録済みのユーザー情報を変更します。

1. 「ユーザ管理」画面で変更したいユーザーの [修正]をクリックする。

「ユーザ情報変更」画面が表示されます。

2. 該当する項目の情報を入力して[設定]をク リックする。

この画面からユーザを削除することもできます。 ヒント

■ ユーザ管理

追加 NEC

ユーザ名 グルーブ

users

## ユーザー情報の削除

登録済みのユーザー情報を削除します。

| 削除したいユーザーの「ユーザ情報変更」画 |  |
|----------------------|--|
| 面から削除することもできます。      |  |

| ■ ユーザ情報変更         | 5                          |
|-------------------|----------------------------|
| ユーザ名:             | NEC                        |
| 説 <sup>6</sup> 月: | 日本電気株式会社                   |
| バスワード:            |                            |
| バスワード再入力:         |                            |
| グループ:             | users 💌                    |
| ディスク上限(ホーム用):     | 10 MB                      |
| ディスク上限(メールスプール用): | 10 MB                      |
|                   | □ Webページ <del>≭ th</del> ー |
|                   | ユーザを削除する                   |
| 談                 | 定戻る                        |

現在1人のユーザが登録されています。

日本電気株式会社

説明

HP

|      | 均     | 1在1人のユーサか登録されて | います。  |    |
|------|-------|----------------|-------|----|
| ユーザ名 | グルーブ  | 説明             | HP @集 |    |
| 追加   |       |                |       |    |
| NEC  | users | 日本電気株式会社       | 修正    | .餘 |

# グループ管理

グループ管理では、ユーザーが所属するグループの表示/設定ができます。

## 新規グループの追加

デフォルトではusersグループが存在しま す。その他にユーザーが所属するグループ の追加を行いたい場合は、[追加]をクリッ クしてください。

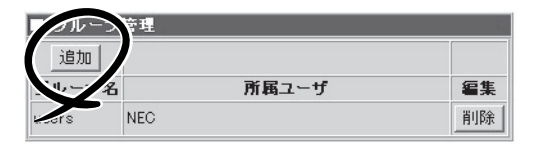

## グループの削除

管理者が新規に追加したグループの削除を 行いたい場合は、[削除]をクリックしてく ださい。

グループにまだ1人でも所属している場合 は、グループの削除は行えません。

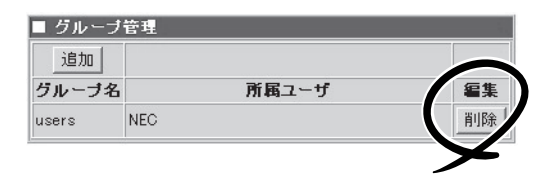

削除したいグループに所属しているユーザーの所属グループを変更するか、ユーザーを削除 してください。また、デフォルトのusersグループは削除できません。

# FDバックアップ

FDバックアップでは、管理者が登録したユーザーやグループを初期導入ディスクを使いバックアップ/リストアができます。

バックアップ/リストアの際は、初期導入ディスクをフロッピーディスクドライブに挿入してください。

以下の項目がバックアップされます。

- ユーザ名
- 説明
- パスワード
- 所属グループ
- ディスク上限(ホーム用)
- ディスク上限(メール用)
- メールダウンロード用ユーザ名(ダイナミックIPモデルのみ)
- メールダウンロード用パスワード(ダイナミックIPモデルのみ)
- POPサーバ名(ダイナミックIPモデルのみ)

ユーザー情報のバックアップをした後に新規に追加したユーザー・グループは、ユーザー情報リストア後には消えてしまいます。ただしそこで消えたユーザーのホームディレクトリとその内容は残ったままになります。このため、バックアップ後に追加したユーザのユーザ名が、リストアされるユーザーと一致した場合、リストアされるユーザーのホームディレクトリには以前のユーザーのファイルが残ってしまいますので、ご注意ください。

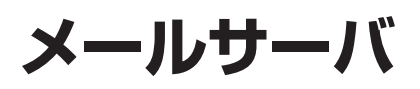

SURFNAVIの管理者は、iManagement Consoleから容 易にメーリングリストを作成できるエイリアスの設定、 SPAMにも対応したメールの受信/転送ルールの設定(イ ントラネット接続/インターネット接続)、契約されたイ ンターネットサービスプロバイダ(ISP)のSMTP/POP サーバへの接続間隔(ダイヤルアップ接続)など、各接続 形態に応じた設定が可能であり、非常に容易に、かつ高 いセキュリティを持ったメールサーバを実現することが できます。また、一般ユーザーもiManagement Console から自分宛メールの転送先を設定することができます。 (イントラネットモデル/インターネットモデル/ DMZネットモデル)

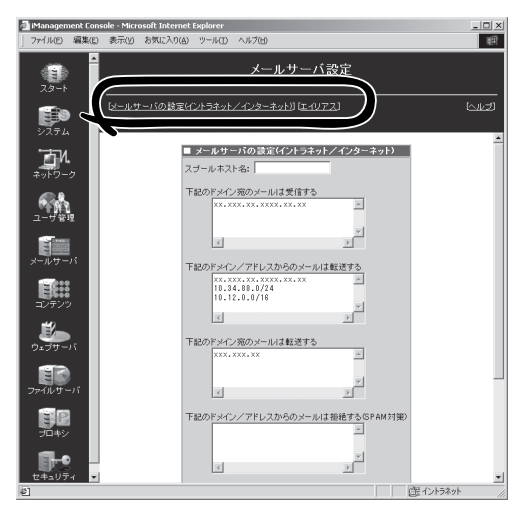

(ダイナミックIPモデル) . 🗆 🗙 項目をクリックするとそれぞれの選択画 **、** メールサーバ設定 面が表示される(「メールサーバの設定」は M [メールサーバの設定(ダイヤルアップ)] [エイリアス (242 モデルによって設定項目が異なる) ■ メールサーバの設定(ダイヤルアップ) ЪV. SMTPサーバ名: POPサーバ名: | 接続間隔: □日曜 〒月曜 〒火曜 〒水曜 ✓ 木曜 ▼ 金曜 「 土曜
 8 時から 18 時まで
 60分おき ▼ □ 以下の時間期は 00分あき ▼ に接続する ⇒ 時から 時まで i: 設定 PULY-**BP** 

# ユーザー管理との連動

SURFNAVIでは、iManagement Consoleのユーザー管理機能で新規にユーザーを追加すると、自動的にその追加されたユーザー用のメールスプール領域が作成されます。

iManagement Consoleの「ユーザ管理」画面から新規にユーザーを追加すればメールサーバ 機能を利用できるようになります。メールスプール用のディスク上限値(MB)はユーザーご とに設定できます。

各ユーザーは、クライアント側のメールクライアントソフトで、メールサーバへのログイン 名に各ユーザー名を、メールサーバ名(SMTP/POPサーバ)にSURFNAVIのIPアドレス、ま たは名前を指定することにより、メールの送受信が可能になります。

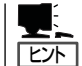

「SURFNAVIのユーザー名@ドメイン名」形式のアドレス宛に送付されたメールは、 SURFNAVI上の該当するユーザー用メールスプール領域に蓄積されます。

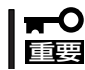

重要

インターネット接続の場合は、メールアドレスにインターネット側のドメイン名を指定して ください。

# ダイヤルアップによるメールの送受信

SURFNAVIをダイヤルアップで接続してい る場合は、ユーザーからのメール送信要求 に対してメールをメールキューに一時的に 蓄積しておき、一定時間おきにISPと接続 し、まとめて転送します(ただし、ローカ ル内のメールは即時に処理されます)。ま た、メールの受信に関しても、一定時間お きにISPと接続し、ISPのPOP3サーパから ユーザー宛のメールを取り込んでメールス プールに保存します。

| ■ ユーザ情報変更           |             |
|---------------------|-------------|
| ユーザ名:               | NEC         |
| i兑 <sup>8</sup> 月:  | 日本電気株式会社    |
| パスワード:              |             |
| パスワード再入力:           |             |
| グループ:               | users 💌     |
| ディスク上限(ホーム用):       | 10 MB       |
| ディスク上限(メールスブール用):   | 10 MB       |
|                     | □ Webページを持つ |
| ▼ メールダウンロードを行う      |             |
| メールダウンロード用ユーザ名:     | nec         |
| メールダウンロード用バスワード:    | ******      |
| メールダウンロード用バスワード再入力: | ******      |
| POP サーバ(省略可):       |             |
|                     | ユーザを削除する    |
| 設定                  | 戻る          |

- ダイヤルアップ接続ではSPAMメールへの対策はできません。
  - iManagement Consoleの「ユーザ管理」画面で「メールダウンロードを行う」にチェックして、メールダウンロード用パスワードを入力してください。ISPからユーザーごとに異なるPOPサーバを指定した場合は、個別にPOPサーバを指定してください。
    - メールアドレスにはISPで設定されているものを指定してください。

# エイリアスの設定

iManagement Consoleのエイリアス設定画 面から、エイリアスの追加設定を行うこと により、1つのアドレスで複数の宛先へメー ルを送信することが可能になります。

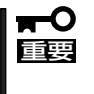

admin宛/web宛のメールは、その ままでは読む人がいないので、適当 なユーザー宛にメールエイリアスを 設定してください

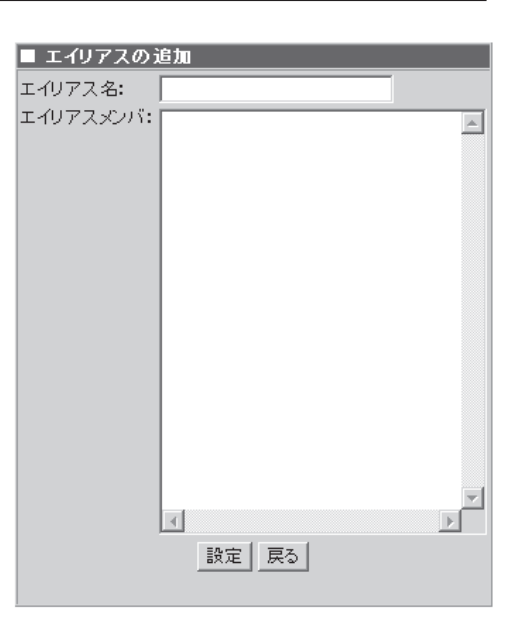

# メール受信/転送ルールの設定

SURFNAVIをイントラネット/インター ネットに接続している場合は、 iManagement Consoleからメールを受信 したり、転送したりするドメインを限定す ることができます。また、SPAMメール対 策の設定を行うことにより、セキュリティ を考慮したメールサーバの運用を行うこと ができます。

#### スプールホスト名

メールのスプールホストとして利用す るサーバのホスト名を記入します。こ の欄に何も入力しないで[設定]をク リックした場合は、スプールホストを 利用しない設定となります。

#### 下記のドメイン宛のメールは受信する

メールの宛先がここで指定されたドメ インと一致した場合、メールを受信し ます。

下記のドメイン/アドレスからのメールは 転送する

メール送信元のドメインまたはアドレ スがここに指定されたドメイン/アド レスと一致した場合、メールの転送が 許可されます。

#### 下記のドメイン宛のメールは転送する

外部のホストから受信したメールの宛先がここで指定されたドメインと一致した場合、 メールの転送が許可されます。

#### 下記のドメイン/アドレスからのメールは拒絶する(SPAM対策)

メール送信元のドメインまたはアドレスがここで指定されたドメイン/アドレスと一致 した場合、メールを拒絶します(メール送信元にエラーメッセージが返信されます)。

#### 下記のドメイン/アドレスからのメールは破棄する(SPAM対策)

メール送信元のドメインまたはアドレスがここで指定されたドメイン/アドレスと一致 した場合、メールを拒絶します(メール送信元にエラーメッセージは返信されません)。

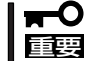

) 設定項目の詳細については、画面上の[ヘルプ]をクリックし、オンラインヘルプを参照 してください。

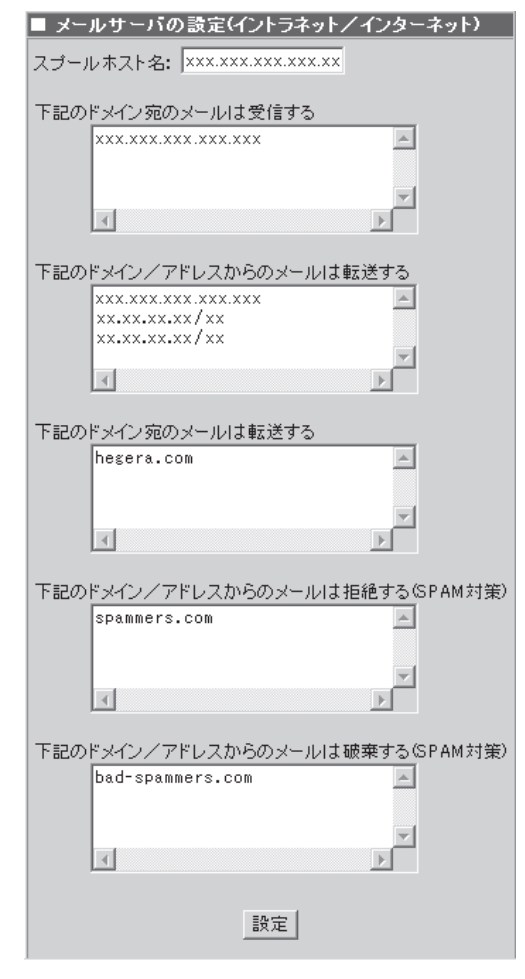

# コンテンツ

SURFNAVIの管理者は、iManagement Consoleから Webサーバ/AnonymousFTPサーバで公開するコンテン ツのドキュメントルートの切り替えや、各種サービスで 使用される多様なコンテンツの効率的な管理を容易に実 現できます。

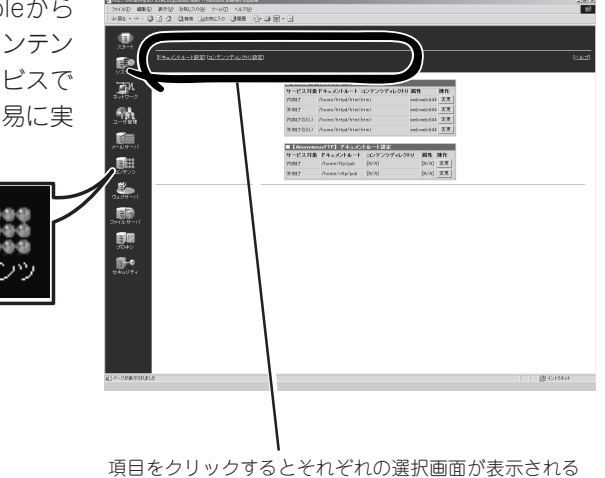

# コンテンツマネージャとは?

SURFNAVIが提供するWebサーバ、AnonymousFTPサーバ、SMBサーバ、ファイルの アップロード機能において取り扱う多様な「コンテンツ」を効率よく配置するため、大きく以 下の2つの機能を提供します。

- ドキュメントルート設定
- コンテンツディレクトリ設定

「ドキュメントルート設定」では、Webサーバ/AnonymousFTPサーバにおいてプロバイダ 側ネットワーク(外向け)/ローカル側ネットワーク(内向け)それぞれに対し公開するコンテン ツのドキュメントルートを必要に応じ簡単な操作で切り替えることができます。

「コンテンツディレクトリ設定」では、各種サービスで使用されるコンテンツを保存する「コ ンテンツディレクトリ」の作成、削除、リンク設定などを容易に行うことができます。

なお、表示/設定項目に関しては、選択されたモデルにより異なる場合があります。

# 初期設定状態

/home/contents/a以下にデフォルトで以下のコンテンツディレクトリが作成されています。これらのディレクトリは削除することができません。

#### html

Webサーバ用コンテンツディレクトリです。/home/httpd/htmlとリンク(シンボリック リンク)されており、デフォルトで内向け及び外向けWebサーバのドキュメントルートに 設定されています。

• cgi-bin

Webサーバ用コンテンツディレクトリです。/home/httpd/cgi-binとリンク設定されています。

• icons

Webサーバ用コンテンツディレクトリです。/home/httpd/iconsとリンク設定されています。

• users

一般ユーザ用Webドキュメントルート(各ユーザのホームディレクトリ以下のpublic\_html ディレクトリ)とのリンクファイルが保存される特別なコンテンツディレクトリです。上 記リンクファイルは、「ユーザ管理」でユーザーのWebページを持つ設定を有効にした場 合に自動的に作成され、設定が解除された場合またはユーザーが削除された場合に自動 的に削除されます。

• ftp\_public

内向けAnonymousFTP用コンテンツディレクトリです。ローカルリンクが設定されており、容易に内向けAnonymousFTP用ドキュメントルートに設定できます。

vftp\_public

外向けAnonymousFTP用コンテンツディレクトリです。ローカルリンクが設定されており、容易に外向けAnonymousFTP用ドキュメントルートに設定できます。
## ドキュメントルート設定

ドキュメントルート設定では、Webサー パ/AnonymousFTPサーバにおいてプロ パイダ側ネットワーク(外向け)/ローカル側 ネットワーク(内向け)それぞれに対し公開 するコンテンツのドキュメントルートを必 要に応じ簡単な操作で切り替えることがで きます。

| ■【Web】 F= | キュメントルート設定       | Ē           |             |    |
|-----------|------------------|-------------|-------------|----|
| サービス対象    | ドキュメントルート        | コンテンツディレクトリ | 属性          | 操作 |
| 内向け       | /home/httpd/html | html        | web:web:644 | 変更 |
| 外向け       | /home/httpd/html | html        | web:web:644 | 変更 |
| 内向け(SSL)  | /home/httpd/html | html        | web:web:644 | 変更 |
| 外向け(SSL)  | /home/httpd/html | html        | web:web:644 | 変更 |

| ■【AnonymousFTP】 ドキュメントルート設定 |                |             |       |           |
|-----------------------------|----------------|-------------|-------|-----------|
| サービス対象                      | ドキュメントルート      | コンテンツディレクトリ | 属性    | <b>操作</b> |
| 内向け                         | /home/ftp/pub  | [N/A]       | [N/A] | 変更        |
| 外向け                         | /home/vftp/pub | [N/A]       | [N/A] | 変更        |

### 【Web】ドキュメントルート変更

【Web】ドキュメントルート変更では、以下 の各Webサーバにおいて公開するドキュメ ントルートを設定します。

- 内向け: HTTPサーバ(内向け)
- 外向け: HTTPサーバ(外向け)
- 内向け(SSL): HTTPSサーバ(内向け)
- 外向け(SSL): HTTPSサーバ(外向け)

指定するドキュメントルートは、以下の5 つの中から選択することができます。

- /home/httpd/html(デフォルトのド キュメントルート)
- /home/httpd/html1
- /home/httpd/html2
- /home/httpd/html3
- home/httpd/html4

また、リンクステータス一覧では、ドキュメントルートとコンテンツディレクトリとのリン ク状態を確認することができます。リンク状態を変更する場合は「リンク設定」ボタンをク リックし「【Web】リンク変更」画面から設定できます(後述の「【Web】リンク変更」を参照して ください)。

| ■ Lineo』 トキュメノトルート変更    |
|-------------------------|
| ■サービス対象: 内向け            |
|                         |
| ■ドキュメントルート:             |
| /home/httpd/html 💌      |
|                         |
| ■リンクステータス:              |
| ドキュメントルート コンテンツディレクトリ   |
| /home/httpd/html html   |
| /home/httpd/html1 [N/A] |
| /home/httpd/html2[N/A]  |
| /home/httpd/html3[N/A]  |
| /home/httpd/html4 [N/A] |
| ·                       |
| リンク設定                   |
|                         |
|                         |
| 実行 戻る                   |

#### [設定例]

HTTPサーバ(外向け)のドキュメントルートを「/home/httpd/html1」に変更する手順を 以下に示します(「/home/httpd/html1」がコンテンツディレクトリとリンク設定されてい ることを前提とします)。

- 1. 「ドキュメントルート設定」をクリックして表示される「【Web】ドキュメントルート設定」一覧の中の「外向け」に対応した[変更]をクリックする。
- 2. 「【Web】ドキュメントルート変更」画面において、「ドキュメントルート」のメニューから「/home/ httpd/html1」を選択する。
- 3. [実行]をクリックする。

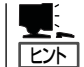

リンク設定されていないドキュメントルートは、リンクステータス一覧に「[N/A]」と表示さ れます(デフォルトでは「/home/httpd/html」のみリンク設定されています)。

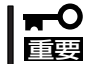

リンク設定されていない場合はドキュメントルートに指定することはできません。「リンク 設定」ボタンをクリックし、あらかじめ適切にリンク設定をしてください。

### 【Web】リンク変更

【Web】リンク変更では、Web用ドキュメントルートとコンテンツディレクトリとのリンク設 定および「cgi-bin」、「icons」とコンテンツディレクトリとのリンク設定を行います。

また、リンクステータス一覧では、ドキュメントルートとコンテンツディレクトリとのリン ク状態を確認することができます。

【Web】ドキュメントルートリンク変更では、リンク設定するドキュメントルートと コンテンツディレクトリを選択します。なお、リンク候補として選択可能なコンテン ツディレクトリは、以下の条件を満たしている必要があります。

- ディレクトリ属性: Web
- アクセス権: 644
- 「icons」コンテンツディレクトリを除く

| ■【Web】 ドキュメントル ートリンク変更  |
|-------------------------|
| ■ドキュメントルート:             |
| /home/httpd/html 💌      |
| ■ コンテンツディレクトリ:          |
| html 🔻                  |
|                         |
| ■リンクステータス:              |
| ドキュメントルート コンテンツディレクトリ   |
| /home/httpd/html html   |
| /home/httpd/html1 [N/A] |
| /home/httpd/html2[N/A]  |
| /home/httpd/html3[N/A]  |
| /home/httpd/html4 [N/A] |
| · · · · ·               |
|                         |
|                         |
|                         |

【Web】cgi-binリンク変更では、/home/ httpd/cgi-bin とリンク設定するコンテン ツディレクトリを選択します。なお、リン ク候補として選択可能なコンテンツディレ クトリは、以下の条件を満たしている必要 があります。

- ディレクトリ属性: Web
- アクセス権: 755

【Web】iconsリンク変更では、/home/ httpd/iconsとリンク設定するコンテンツ ディレクトリを選択します。なお、リンク 候補として選択可能なコンテンツディレク トリは、以下の条件を満たしている必要が あります。 ■【Web】 iconsリンク変更 ■コンテンツディレクトリ: icons ▼

戻る

実行

- ディレクトリ属性: Web
- アクセス権: 644
- 「html」コンテンツディレクトリを除く

#### [設定例-1]

ドキュメントルート「/home/httpd/html1」とコンテンツディレクトリ「www」をリンク設 定する手順を以下に示します(「www」コンテンツディレクトリが適切に作成されているこ とを前提とします)。

- 「ドキュメントルート設定」をクリックして表示される「【Web】ドキュメントルート設定」一覧の中の[変更]をクリックする。
- 2. [【Web】ドキュメントルート変更」画面で[リンク設定]をクリックする。
- 3. 「【Web】ドキュメントルートリンク変更」画面で「ドキュメントルート」のメニューから「/home/ httpd/html1」を選択する。
- 4. 同じく「コンテンツディレクトリ」のメニューから「www」を選択する。
- 5. [実行]をクリックする。

| 【Web】 cgi-binリンク変更      |  |
|-------------------------|--|
| ■コンテンツディレクトリ: cgi-bin 💌 |  |
| 実行 戻る                   |  |
|                         |  |

#### [設定例-2]

「cgi-bin」にコンテンツディレクトリ「cgi-bin2」をリンク設定する手順を以下に示します (「cgi-bin2」コンテンツディレクトリが適切に作成されていることを前提とします)。

- 「ドキュメントルート設定」をクリックして表示される「【Web】ドキュメントルート設定」一覧の中の[変更]をクリックする。
- 2. [【Web】ドキュメントルート変更」画面の中の[リンク設定]をクリックする。
- 3. 「【Web】cgi-binリンク変更」画面で、「コンテンツディレクトリ」のメニューから「cgi-bin2」を選択 する。
- 4. [実行]をクリックする。

#### [設定例-3]

ヒント

「icons」にコンテンツディレクトリ「icons2」をリンク設定する手順を以下に示します (「icons2」コンテンツディレクトリが適切に作成されていることを前提とします)。

- 「ドキュメントルート設定」をクリックして表示される「【Web】ドキュメントルート設定」一覧の中の[変更]をクリックする。
- 2. 「【Web】ドキュメントルート変更」画面の中の[リンク設定]をクリックする。
- 3. 「【Web】iconsリンク変更」画面で、「コンテンツディレクトリ」のメニューから「icons2」を選択する。
- 4. [実行]をクリックする。

● 「cgi-bin」は、デフォルトで /home/contents/a/cgi-binとのリンクが設定されています。

- 「icons」は、デフォルトで /home/contents/a/iconsとのリンクが設定されています。
  - ディレクトリ属性およびアクセス権については、後述の「コンテンツディレクトリ追加」
     を参照してください。

### 【AnonymousFTP】ドキュメントルート変更

【AnonymousFTP】ドキュメントルート変 更では、内向け/外向けそれぞの AnonymousFTPサーバで公開するドキュ メントルートにリンクされるコンテンツ ディレクトリを設定します。

AnonymousFTP用ドキュメントルートは 以下のように固定されています。

- /home/ftp/pub: 内向け
- /home/vftp/pub: 外向け

| ■【AnonymousFTP】 ドキュメントルート変更    |
|--------------------------------|
| ■サービス対象: 内向け                   |
| ■ドキュメントルート: /home/ftp/pub      |
| ■コンテンツディレクトリ:<br> ftp_public ▼ |
| ■リンクステータス:                     |
| ドキュメントルートコンテンツティレクトリ           |
| /home/ftp/pub [N/A]            |
| /home/vftp/pub [N/A]           |
| 実行 戻る                          |

内向けAnonymousFTPサービスのリンク候補として選択可能なコンテンツディレクトリは、以下の条件を満たしている必要があります。

- ディレクトリ属性がAnonymousFTP(内向け)であること
- 「llink」が設定されていること

外向けAnonymousFTPサービスのリンク候補として選択可能なコンテンツディレクトリは、以下の条件を満たしている必要があります。

- ディレクトリ属性がAnonymousFTP(外向け)であること
- 「llink」が設定されていること

また、リンクステータス一覧では、ドキュメントルートとコンテンツディレクトリとのリン ク状態を確認することができます。

#### [設定例]

内向けAnonymousFTPサービスのドキュメントルート(/home/ftp/pub)をコンテンツ ディレクトリ「ftp\_public」に設定する手順を以下に示します。

- 1. 「ドキュメントルート設定」をクリックして表示される「【AnonymousFTP】ドキュメントルート設定」一覧の中の「内向け」に対応した[変更]をクリックする。
- [【AnonymousFTP】ドキュメントルート変更」画面で「コンテンツディレクトリ」のメニューから 「ftp\_public」を選択する。
- 3. [実行]をクリックする。

- 内向け/外向けAnonymousFTPサービス用ドキュメントルートとして、それぞれ以下の コンテンツディレクトリがデフォルトで選択可能です。
  - /home/contents/a/ftp\_public: 内向け

ヒント

- /home/contents/a/vftp\_public: 外向け
- 「llink」については、後述の「リンク設定」を参照してください。
- リンク設定されていないドキュメントルートは、リンクステータス一覧に「[N/A]」と表示されます(デフォルトでは内向け/外向け共にリンク設定されていません)。
- anonymousユーザがFTP接続中の場合、ドキュメントルートの変更に失敗する場合が あります。ファイルサーバのファイル転送(FTP)設定で、アクセス拒否に設定を変更し てからドキュメントルートを変更してください。
  - システムの再起動またはモデル変更をすると、AnonymousFTPのドキュメントルートは未設定になります。サービスを継続して利用される場合は、適切なドキュメントルートに設定し直してください。
  - 存在するコンテンツディレクトリの[llink]をすべて削除した状態でシステムの再起動またはモデル変更をおこなった場合、起動後llinkを作成してもドキュメントルート変更に失敗する場合があります。失敗した場合は、llinkが存在する状態でシステムを再起動し、再度ドキュメントルート変更を実行してください。

### コンテンツディレクトリ設定

コンテンツディレクトリ設定では、各種サービスで使用されるコンテンツを保存する「コン テンツディレクトリ」の作成、削除、リンク設定などを容易に行うことができます。

| ■ コンテンツ     | ディレクトリ      | 設定  |         |               |                            |                      |                     |
|-------------|-------------|-----|---------|---------------|----------------------------|----------------------|---------------------|
| ディレクトリ名     | 共有名         | 管理者 | サービス    | 属性            | リンク                        | コメント                 | 操作                  |
| 追加          |             |     |         |               |                            |                      |                     |
| cgi-bin     | cgi-bin     | web | Web     | web:web:755   | /home/httpd/cgi-bin【slink】 | CGI Files            | 変更<br>リンク<br>Upload |
| ftp_public  | ftp_public  | web | FTP(内)  | ftp:ftp:644   | 【llink】                    | FTP Files (Intranet) | 変更<br>リンク<br>Upload |
| html        | html        | web | Web     | web:web:644   | /home/httpd/html【slink】    | Web Files            | 変更<br>リンク<br>Upload |
| icons       | icons       | web | Web     | web:web:644   | /home/httpd/icons[slink]   | Icon Files           | 変更<br>リンク<br>Upload |
| users       | users       | web | UserWeb | root:root:644 |                            | User's Web Files     | 変更<br>リンク<br>Upload |
| vftp_public | vftp_public | web | FTP(外)  | web:web:644   | 【llink】                    | FTP Files (Internet) | 変更<br>リンク<br>Upload |

コンテンツディレクトリを追加する場合は、[追加]をクリックし、設定してください(後述の「コンテンツディレクトリ追加」を参照してください)。

コンテンツディレクトリの設定を変更あるいは削除する場合は、[変更]をクリックし設定変 更/削除を行ってください(後述の「コンテンツディレクトリ設定変更」を参照してください)。

コンテンツディレクトリのリンク設定をする場合は、[リンク]をクリックし、設定してください(後述の「リンク設定」を参照してください)。

コンテンツディレクトリのファイルアップロードの設定をする場合は、[Upload]をクリックし、設定してください(後述の「ファイルのアップロード」を参照してください)。

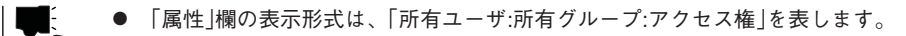

- 「リンク」欄に表示される各リンクは以下のように対応しています。
  - 【slink】: シンボリックリンク (Web/SMBで使用)
  - 【llink】: ローカルリンク (AnonymousFTPで使用)
  - 【upload】: ファイルアップロード (設定有効の場合表示)

### コンテンツディレクトリ追加

ヒント

Webサーバ、AnonymousFTPサーバ、 SMBサーバなどの各サービスに対応した コンテンツディレクトリを追加することが できます。追加したコンテンツディレクト リは、/home/contents/a 以下に作成さ れます。

「ディレクトリ属性」で作成するコンテンツ ディレクトリの属性を選択します。選択項 目として、使用されるサービスを指定する [サービス]、コンテンツディレクトリの所 有者と所有グループを指定する[Owner](表 示形式は[所有者:所有グループ]、コンテン ツディレクトリに作成されるファイルのア クセス権を指定する[Access]が存在し、 使用目的に応じてそれぞれ適切に選択して ください ([Access]で選択する3桁の数字 は、左から「所有者」、「所有グループ」、 「その他のユーザ」のそれぞれのユーザに対 するアクセス権を表します。各数字は、読 み込み可の場合は[4]、書き込み可の場合 は「2」、実行可の場合は「1」のそれぞれの許 可条件の総和を意味します。

| ■ コンテンツディレクトリ追加                                           |                                    |                              |
|-----------------------------------------------------------|------------------------------------|------------------------------|
| ■ディレクトリ名:                                                 |                                    |                              |
| ■共有名:<br>(*省略の)                                           | 場合ディレクトリ名と同                        | 3U)                          |
| ב×ט+:<br>ן                                                |                                    |                              |
| ■ディレクトリ管理者:                                               |                                    |                              |
| ■ディレクトリ属性:<br>[サービス]<br>ⓒ Web:                            | [Owner]<br>web:web 💌               | [Access]<br>644 💌            |
| C AnonymousFTP(内向ナ):<br>C AnonymousFTP(外向ナ):              | web:web 💌                          | 644 <b>•</b><br>644 <b>•</b> |
| C Samba(指定グループ向け):<br>C Samba(全ユーザ向け):                    | [user]:test 💌<br>smbguest:public 💌 | 664 <b>•</b>                 |
| ○ 機能無し:                                                   | root:root 💌                        | 644 💌                        |
| ■Sambaアクセス制御:<br><ul> <li>●読み書き</li> <li>●読込のみ</li> </ul> |                                    |                              |
| 実行                                                        | 戻る                                 |                              |

【例】「664」の場合は、「所有者」および「所有グループ」に対し読み込み(4)と書き込み(2)が 許可されており、「その他のユーザ」に対しては読み込み(4)のみが許可されているこ とを意味します)。

#### [設定例-1]

Webサービスのドキュメントルート用コンテンツディレクトリ「www」を作成する手順を 以下に示します。

- 1. 「コンテンツディレクトリ設定」画面中の[追加]をクリックして表示される「コンテンツディレクト リ追加」画面で以下の入力/選択をする。
  - ディレクトリ名: www (省略。必要に応じ指定) - 共有名: コメント: (省略。必要に応じ指定) ー ディレクトリ管理者: (省略。必要に応じ指定) - ディレクトリ属性 □ サービス: Web □ Owner: web:web □ Access: 644 - Sambaアクセス制御: 読み書き(必要に応じ適切に選択)

2. [実行]をクリックする。

#### [設定例-2]

Webサービスのcgi-bin用コンテンツディレクトリ「cgi-bin2」を作成する手順を以下に示します。

- 1. 「コンテンツディレクトリ設定」画面中の[追加]をクリックして表示される「コンテンツディレクト リ追加」画面で以下の入力/選択をする。
  - ー ディレクトリ名: cai-bin2 - 共有名: (省略。必要に応じ指定) コメント: (省略。必要に応じ指定) - ディレクトリ管理者: (省略。必要に応じ指定) ー ディレクトリ属性 □ サービス: Web Owner: web:web □ Access: 755 - Sambaアクセス制御: 読み書き(必要に応じ適切に選択)
- 2. [実行]をクリックする。

#### [設定例-3]

内向けAnonymousFTPサービスのドキュメントルート用コンテンツディレクトリ 「local\_ftp」を作成する手順を以下に示します。

1. 「コンテンツディレクトリ設定」画面中の[追加]をクリックして表示される「コンテンツディレクト リ追加」画面で以下の入力/選択をする。

| — | ディレクトリ名:     | local_ftp           |
|---|--------------|---------------------|
| _ | 共有名:         | (省略。必要に応じ指定)        |
| — | コメント:        | (省略。必要に応じ指定)        |
| _ | ディレクトリ管理者:   | (省略。必要に応じ指定)        |
| _ | ディレクトリ属性     |                     |
|   | 🗌 サービス:      | AnonymousFTP(内向け)   |
|   | Owner:       | ftp:ftp(必要に応じ適切に選択) |
|   | Access:      | 644(必要に応じ適切に選択)     |
| — | Sambaアクセス制御: | 読み書き(必要に応じ適切に選択)    |
|   |              |                     |

2. [実行]をクリックする。

#### [設定例-4]

「users」グループで共有するためのコンテンツディレクトリ「users\_share」を作成する手順を以下に示します。

- 1. 「コンテンツディレクトリ設定」画面中の[追加]をクリックして表示される「コンテンツディレクト リ追加」画面で以下の入力/選択をする。
  - ディレクトリ名: users share - 共有名: (省略。必要に応じ指定) コメント: \_ (省略。必要に応じ指定) - ディレクトリ管理者: (省略。必要に応じ指定) - ディレクトリ属性 □ サービス: Samba(指定グループ向け) Owner: [user]:users Access: 644(必要に応じ適切に選択) - Sambaアクセス制御: 読み書き(必要に応じ適切に選択)
- 2. [実行]をクリックする。
- 各設定項目の詳細については、画面上の[ヘルプ]をクリックし、オンラインヘルプを参
   1
   1
   1
   1
   1
   1
   1
   1
   1
   1
   1
   1
   1
   1
   1
   1
   1
   1
   1
   1
   1
   1
   1
   1
   1
   1
   1
   1
   1
   1
   1
   1
   1
   1
   1
   1
   1
   1
   1
   1
   1
   1
   1
   1
   1
   1
   1
   1
   1
   1
   1
   1
   1
   1
   1
   1
   1
   1
   1
   1
   1
   1
   1
   1
   1
   1
   1
   1
   1
   1
   1
   1
   1
   1
   1
   1
   1
   1
   1
   1
   1
   1
   1
   1
   1
   1
   1
   1
   1
   1
   1
   1
   1
   1
   1
   1
   1
   1
   1
   1
   1
   1
   1
   1
   1
   1
   1
   1
   1
   1
   1
   1
   1
   1
   1
   1
   1
   1
   1
   1
   1
   1
   1
   1
   1
   1
   1
   1
   1
   1
   1
   1
  - コンテンツディレクトリ名およびディレクトリ属性は、作成後に変更することができませんので注意してください。

### コンテンツディレクトリ設定変更

コンテンツディレクトリの設定変更や不要 となったコンテンツディレクトリを削除す ることができます。

| ■ コンテンツディレクトリ設定変更    |
|----------------------|
| ■コンテンツディレクトリ: html   |
| ■共有名:                |
| html                 |
| <b>■</b> ⊐xント:       |
| Web Files            |
| ■ディレクトリ管理者:<br>web ▼ |
| ■Sambaアクセス制御:        |
| ● 読み書き ● 読込のみ        |
| ディレクトリ削除             |
| 実行戻る                 |

#### [設定例-1]

「www」コンテンツディレクトリの共有名を「www\_out」、Sambaアクセス制御を「読込のみ」に変更する手順を以下に示します。

- 1. 「コンテンツディレクトリ設定」をクリックし「www」に対応した[変更]をクリックする。
- 2.「コンテンツディレクトリ設定変更」画面で以下の入力/選択をする。
  - 共有名: www\_out
     Sambaアクセス制御: 読み込みのみ
- 3. [実行]をクリックする。

#### [設定例-2]

「test」コンテンツディレクトリを削除する手順を以下に示します。

- 1. 「コンテンツディレクトリ設定」をクリックし「test」に対応した[変更]をクリックする。
- 「コンテンツディレクトリ設定変更」画面で[ディレクトリ削除]をクリックする。
   確認メッセージが表示されます。
- **3.** [OK]をクリックする。

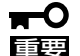

- デフォルトで作成されている「html」、「cgi-bin」、「icons」、「users」、 「ftp\_public」、「vftp\_public」コンテンツディレクトリは削除できません。
  - リンク設定がされているコンテンツディレクトリは削除できません。[リンク]をクリックし設定されているリンクを削除してからコンテンツディレクトリを削除してください。
  - ディレクトリ以下にファイルが存在するコンテンツディレクトリは削除できません。
     ディレクトリ以下を空にしてからコンテンツディレクトリを削除してください。

### リンク設定

コンテンツディレクトリのリンクを設定で きます。リンクを設定することにより、各 サービス間のコンテンツ共有を効率的に実 現することができます。

追加で設定できるリンクは以下になりま す。

 slink: WebサーバおよびSMBサーバ のサービスで使用可能なシンボ リックリンクを作成します。

> リンクを作成する場所の指定 は、パスを直接手入力するか、 [ツリー選択]をクリックしディ レクトリツリーから選択してく ださい。

| <ul> <li>■ リンク設定</li> <li>■コンテンツディレクト</li> </ul>                        | ሣ: html                                                           |
|-------------------------------------------------------------------------|-------------------------------------------------------------------|
| ■リンク設定:<br>© リンク追加:<br>@ sl<br>/h                                       | ink<br>iome/contents/a/<br>ツリー選択                                  |
| C リンク削除:<br><b>居性 パス</b><br>C slink /home/ht                            | nk<br>tpd/html<br>実行 反る                                           |
| ■ <b>ファイルの選択</b><br>[現在のディレクトリ] /hom<br>ディレクトリ                          | e/contents/a/<br>選択                                               |
| キャンセル<br>cgi-bin<br>ftp public<br>html<br>icons<br>users<br>vftp public | N<br>cgi-bin<br>ftppublic<br>html<br>icons<br>users<br>vftppublic |

Ilink: AnonymousFTPサーバのサービスで使用可能なローカルリンクを作成します。
 AnonymousFTPサーバ(内向けおよび外向け)のドキュメントルートとリンクさせる場合必ず「Ilink」が必要です。

#### [設定例-1]

「files」コンテンツディレクトリを「www」コンテンツディレクトリの下にリンク(slink)さ せる手順を以下に示します。

- 1.「コンテンツディレクトリ設定」をクリックし、「files」に対応した[リンク]をクリックする。
- 2.「リンク設定」画面で「リンク追加」および「slink」をチェックする。
- **3.** 「/home/contents/a/」につづく空欄に「www」を手入力するか、[ツリー選択]をクリックし、右側の選択欄に表示される「www」をクリックする。
- 4. [実行]をクリックする。

#### [設定例-2]

「local\_ftp」コンテンツディレクトリを内向けAnonymousFTPサーバのドキュメントルートにする為、ローカルリンク(llink)を設定する手順を以下に示します。

- 1.「コンテンツディレクトリ設定」をクリックし、「local\_ftp」に対応した[リンク]をクリックする。
- 2.「リンク設定」画面で「リンク追加」および「llink」をチェックする。
- 3. [実行]をクリックする。

#### [設定例-3]

「www」コンテンツディレクトリ以下に作成した「files」コンテンツディレクトリのリンク (slink)を削除する手順を以下に示します。

- 1. 「コンテンツディレクトリ設定」をクリックし、「files」に対応した[リンク]をクリックする。
- 2.「リンク設定」画面で「リンク削除」および削除対象のリンク(属性:「slink」、パス:「www/files」)を チェックする。
- 3. [実行]をクリックする。

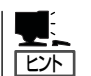

「users」コンテンツディレクトリは、「Ilink」を設定することはできません。

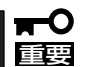

 「slink」は、コンテンツディレクトリ以下にのみ作成可能です(コンテンツディレクトリ 以下に作成された通常のディレクトリ以下も可)。また、作成されるシンボリックリン クファイルはコンテンツディレクトリと同じ名前になります。

- AnonymousFTPサーバのドキュメントルートとリンクされたコンテンツディレクト リ以下に「slink」を作成しても、FTP経由で参照することはできません。
- AnonymousFTP(内向け/外向け)属性のコンテンツディレクトリでも、「llink」が設定 されていないとドキュメントルートの選択候補として表示されませんので注意してくだ さい。

コンテンツディレクトリに置かれているファイルを別のホストにアップロードすることがで きます。

● アップロード設定の追加

初期状態ではアップロード設定は存在 しません。「ファイルのアップロード」 画面で[追加]をクリックしてアップ ロード設定を追加してください。

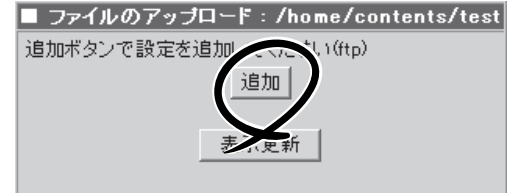

「設定の追加」では以下の項目を設定し てください。

- 転送先ホスト

転送先のホスト名を記入してくだ さい。

- ポート番号(省略可)

通常は省略してかまいません。 通 常のポート以外のポートを利用す る特別な場合のみポート番号を記 入してください。

- 設定の追加:/home/contents/test:ftp 新加 /home/contents/test : ftp 戻る 転送先ホスト: ftp.server.test.com ポート番号: (省略可) 転送先ディレクトリ: /home/test/dir ユーザ名: ftp test \*\*\*\*\*\* バスワード: \*\*\*\*\*\* バスワード確認 転送しないファイル名: CVS.ignore\_me. FTP f/w Proxy サーバ: (省略可) FTP f/w Proxy ポート: · (省略可) □ 自動転送する(1時間毎) 追加
- 転送先ディレクトリ

転送先ホストでファイルを配置したい場所を指定してください。「ユーザ名」の項目 で指定したアカウントで ftpログインした環境でのディレクトリ名を指定する必要が あるので、転送先ホストの設定に応じて適切に指定してください。

- ユーザ名

転送先ホストにftpログインするためのユーザ名を入力してください。

- パスワード/パスワード確認

転送先ホストにftpログインするためのパスワードを入力してください。

- 転送しないファイル名

転送したくないファイル名をカンマ区切りで並べて指定してください(例: CVS、ignore、tmp)。

ディレクトリ名が指定した値に一致する場合はそのディレクトリ以下のファイルすべても転送対象外になります。

- FTP f/w Proxyサーバ/ポート

FTP Proxyを使う必要がある環境の場合のみ指定してください。 無記入の場合は FTP Proxyを使用しません。

サポートするProxyのタイプは、Proxy接続時のログインIDとして「ユーザ名@ホスト名」をサポートするタイプのみです。 詳細は利用するProxyサーバの管理者に確認してください。

ー 自動転送する

この項目をチェックすると定期的に自動でアップロードする対象となります。

#### 設定の確認と操作

設定が存在する場合は設定内容と状態が 表示されます。

ー 状態の確認

状態の項目は以下のとおりです。

 $\square$  (N/A)

1度も実行されていない状態で す。

🗌 start

アップロード実行中です。

□ done

前回のアップロードが正常に終 了した状態です。

| ■ ファイルのアップロ            | ード:/home/contents/test |       |  |  |  |
|------------------------|------------------------|-------|--|--|--|
| ftp :                  |                        |       |  |  |  |
| No. 1 :                | 以下の内容を修正               |       |  |  |  |
| 状態:                    | (N/A)                  |       |  |  |  |
| 転送先ホスト                 | ftp.server.test.com    |       |  |  |  |
| ポート番号:                 | (省略可)                  |       |  |  |  |
| 転送先ディレクトリ:             | /home/test/dir         |       |  |  |  |
| ユーザ名:                  | ftp_test               |       |  |  |  |
| パスワード:                 | *****                  |       |  |  |  |
| 転送しないファイル<br>名:        | CVS.ignore_me          |       |  |  |  |
| ftp f/w proxy サー<br>パ: |                        | (省略可) |  |  |  |
| ftp f/w proxy ポート:     | (省略可)                  |       |  |  |  |
| □ 自動転送する(18            | 寺間毎)                   |       |  |  |  |
| 設定削                    | 即時実行                   |       |  |  |  |
|                        |                        |       |  |  |  |
|                        |                        |       |  |  |  |
| 追加                     |                        |       |  |  |  |
| 表示更新                   |                        |       |  |  |  |

□ error

設定ミスなどの原因によりアップロードに失敗しています。 設定を確認し直し てください。

- 設定の削除

[設定削除]をクリックすると、アップロードの設定を削除できます。

- 設定の修正

各項目を修正した後、[以下の内容を修正]をクリックすると、設定内容が修正されます。

- 即時実行

設定に従ってアップロードを即時に行います。

- 表示更新

状態表示を更新します。

# ウェブサーバ

SURFNAVIの管理者は、iManagement Consoleから Webサーバの最大接続数や接続タイムアウト時間などと いった基本的な設定だけではなく、仮想サーバの設定、 SSLの設定といったことも可能であり、一元的な管理と セキュアな情報発信を実現できます。

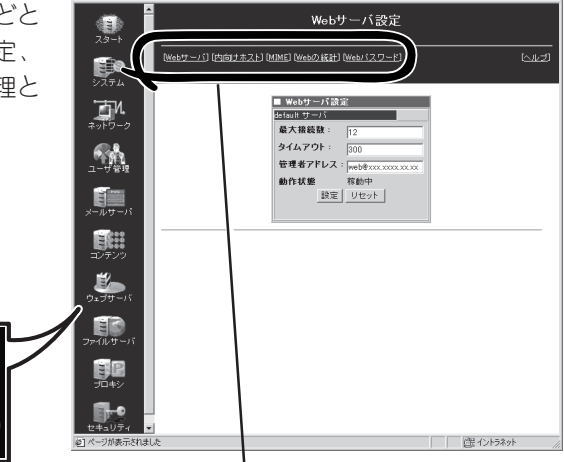

Management Eonsole - Microsoft Internet E: ファイル(E) 編集(E) 表示(Y) お気に入り(A)

項目をクリックするとそれぞれの選択画面が表示される(「SSLの設定」はポート番号が「443」のWebホストにのみ、表示される)

### Webサーバの基本的な設定

SURFNAVIのウェブサーバ機能を利用する場合は、まず「システムーサービスの選択」の項を 参照してウェブサーバの機能を有効にしてください。

SURFNAVIは、ウェブサーバとして簡単にご利用いただけるようにほとんどの設定が完了した状態となっております。ユーザ先にてカスタマイズを行いたい場合は、必要に応じてデフォルト値を修正してご利用ください。以下に設定の概略を示します。

1. 「ウェブサーバ」画面の「基本設定」テーブ ルで、必要に応じて最大接続数、接続タ イムアウト管理者メールアドレス情報を 入力し、[設定]をクリックする。

| ■ Webサーパ設計  | Ē                 |
|-------------|-------------------|
| default サーバ |                   |
| 最大接続数:      | 150               |
| タイムアウト:     | 300               |
| 管理者アドレス:    | xxx@xxx.xxx.xxx.x |
| 動作状態 👝      | 停止中               |
| 設定          | リセット              |

 「内向けホスト」メニューおよび「外向けホ スト」メニューで表示されるWebホスト 設定テーブルで、「http://<ホスト名>」で 始まるWebホストの[編集]をクリックす る。

|   | ■ 内向         | はホスト (default サーバ)      |     |
|---|--------------|-------------------------|-----|
|   | 鈩生           | http://xxx.xxx.xxx.xxx/ | 停止中 |
| 1 | 編集           | ttps://xxx.xxx.xxx.xxx/ | 停止中 |
|   | $\checkmark$ |                         |     |

### **∏−**0 iiig

- インターネットモデルでは、内向け(ローカル側)/外向け(インターネット側)ホストそれ ぞれの設定が可能です。ドキュメントルートはデフォルトで内向け/外向けともに/home/ httpd/htmlに設定されています。
- イントラネットモデルでは、外向け(インターネット側)ホストは稼働しません(設定もできません)。
- DMZネットモデルではインターネットモデルと同様の設定が可能です。
- Webホストの設定画面に遷移します。 ディレクトリ設定テーブルで、ディレク トリ単位の詳細な設定(CGI/SSIの設定 等)を行うことができます。新規にディレ クトリ設定を作成したい場合は[追加]を クリックし、登録済みのディレクトリ設 定を編集したい場合は該当するディレク トリの[編集]をクリックする。
- 4. Webの設定画面の仮想パス設定テーブルで、実ディレクトリと仮想パスの関連付けを行うことができます。新規に仮想パス設定を作成したい場合は[追加]をクリックし、登録済みの仮想パス設定を編集したい場合は該当する仮想パスの[編集]をクリックする。

| ■ ディレクトリ設定 |    |                  |
|------------|----|------------------|
| 操作         |    | 実ディレクトリ名         |
| 追加         |    |                  |
| 編集         | 削除 | /home/httpd/html |
| 編集         | 削除 | /home/users      |

| ■ 仮想 | パス設定  |          |
|------|-------|----------|
| 操作   | 仮想バス名 | 実ティレクトリ名 |
| 追加   |       |          |

#### **₩**-0 EE

ドキュメントルートの下に作成されたディレクトリ以外のディレクトリにアクセスする場合は、 仮想パスの設定が必要です。

### Webマスタのパスワード設定

SURFNAVIにWebドキュメントをアップロードするためには、Webマスタのパスワードが 必要になります。初期状態ではパスワードは設定されていないため、Webドキュメントを アップロードする前にあらかじめパスワードを設定しておく必要があります。

「Webパスワード」をクリックすると「Web マスターパスワードの変更」画面になりま す。6文字以上のパスワードを入力して[設 定]をクリックしてください。

| ■ Webマスターバスワードの変更                                               |
|-----------------------------------------------------------------|
| Webマスターのパスワードを変更します。<br>6文字以上の新しいパスワードを2度入力して、設定ボ<br>タンを押して下さい。 |
| 新しいパスワード: *******                                               |
| 再入力: *******                                                    |
| 設定                                                              |

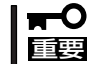

必ず管理者(admin)パスワードとは異なるパスワードを設定してください。

# Webドキュメントの準備

SURFNAVIは、Webドキュメントを作成する機能を持ちません。 クライアント側で作成し、それらをFTPによるファイル転送、またはSambaによるファイル 共有によりSURFNAVI側に送付するというプロセスが必要です。なお、SURFNAVIはデ フォルトの状態でFTP、およびSambaが使用できる設定になっています。

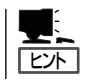

「http://<SURFNAVIのローカル側アドレス>/surfnavi/」をアクセスすると、SURNAVIに関連 する情報リンクが得られます。

### FTPでの転送例

Windows 2000 ProfessionalのMS-DOSプロンプト(コマンドプロンプト)を利用した場合の例を次に示します。

- 1. MS-DOSプロンプト(コマンドプロンプト)を起動する。
- 2. 転送するファイルのあるディレクトリに移動し、ftpコマンドを実行する。
- 3. ユーザー名に「web」を指定する。
- 4. パスワードにWebマスタのパスワードを指定する。
- 5. ドキュメントルートディレクトリ(または適切なファイル転送先ディレクトリ)に移動し、ファイ ル転送を実行する。

### Sambaでの共有例

Windows 2000のエクスプローラを利用した場合の例を次に示します。

- 1. エクスプローラを起動する。
- 2.「ツール」-「ネットワークドライブの割り当て」を実行する。
- 3. フォルダ欄に「¥¥<SURFNAVIのIPアドレスまたは名前>」を入力する。
- パスワードにWebマスタのパスワードを指定する。 /home/contents/aディレクトリのウィンドウが開きます。
- 5. Webドキュメントファイルをドキュメントルートディレクトリ(または適切なファイル転送先ディレクトリ)にコピー&貼り付けをする。

### -般ユーザーのWebページ

SURFNAVIでは、一般ユーザーに対してWebページを持つことを許可することができます。 以下に設定の手順例を示します。

- 1. 「ユーザ管理」画面でWebページを持つことを許可するユーザー名をクリックする(新規ユーザーの場合は[追加]をクリックする)。
- 「ユーザ情報変更」(または新規ユーザ)画 面で「Webページを持つ」にチェックし、 [設定]をクリックする。

一般ユーザーのドキュメントルートとして、そのユーザーのホームディレクトリの下に「public\_html」というディレクトリが作成されます。

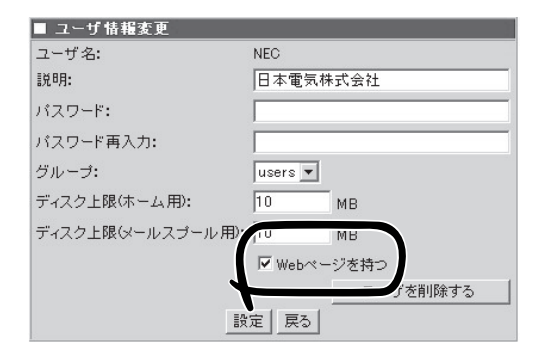

 クライアント側でWebドキュメントを用意(作成)し、一般ユーザーのアカウント/パスワードで FTPまたはSambaを利用してSURFNAVIに作成された各一般ユーザーのドキュメントルート(ま たイル転送先ディレクトリ)に転送する。

● <u>● 「ビハ</u> ー般ユーザーのWebページは、「http://<SURFNAVIのアドレス>/~< ユーザー名>」でアクセ スします。

### セキュアなWebサーバの設定

SURFNAVIはSSL(Secure Socket Layer)をサポートしています。このSSL通信を用いる ことによって通信している情報を暗号化することができるため、セキュアな情報発信を実現 できます。以下に設定の概略を示します。

 「内向けホスト」メニューおよび「外向けホ スト」メニューで表示されるWebホスト 設定テーブルで、「https://<ホスト名>」 で始まるホストの[編集]をクリックす る。

インターネットモデルでは、内向け(ロー カル側)/外向け(インターネット側)それ ぞれのホストに対して設定が可能です。

- 2. ウェブサーバ サーバ画面に遷移しま す。ウェブサーバ - サーバ画面のディレ クトリ設定テーブルで、ディレクトリ単 位の詳細な設定(CGI/SSIの設定等)を行 うことができます。新規にディレクトリ 設定を作成したい場合は[追加]をクリッ クし、登録済みのディレクトリ設定を編 集したい場合は該当するディレクトリの [編集]をクリックする。
- 3. ウェブサーバ サーバ画面の仮想パス設 定テーブルで、実ディレクトリと仮想パ スの関連付けを行うことができます。新 規に仮想パス設定を作成したい場合は[追 加]をクリックし、登録済みの仮想パス設 定を編集したい場合は該当する仮想パス の[編集]をクリックする。

| ■ 内向けホスト (default サーバ)     |     |
|----------------------------|-----|
| 鈩生 http://xxx.xxx.xxx.xxx/ | 停止中 |
| 編集 ttps://xxx.xxx.xxx.xxx/ | 停止中 |
| $\checkmark$               |     |

| ■ ディレクトリ設定 |    |                  |
|------------|----|------------------|
| 操作         |    | 実ディレクトリ名         |
| 追加         |    |                  |
| 編集         | 削除 | /home/httpd/html |
| 編集         | 削除 | /home/users      |

| ■ 仮想パ | ス設定   |          |
|-------|-------|----------|
| 操作    | 仮想バス名 | 実ディレクトリ名 |
| 追加    |       |          |

### **₩**O 重要

ドキュメントルートの下に作成されたディレクトリ以外のディレクトリにアクセスする場合は、 仮想パスの設定が必要です。

4. Webホストの設定画面のSSLの設定テーブル上の[SSL設定]をクリックするとSSL画面に遷移します。SSL画面の秘密鍵と証明書の作成テーブルで、「自己署名形式の場合」と「認証局署名形式の場合」のどちらか一方の秘密鍵/証明書(署名要求)を作成することができます

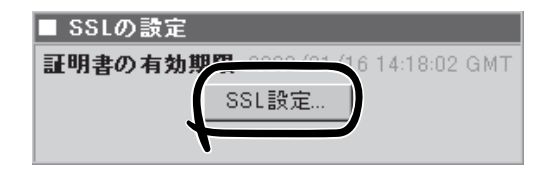

5. 「自己署名形式 |または「認証局署名形式 | ■ 秘密鍵と証明書の作成 のどちらか一方の該当項目をチェック xxx.xxx.xxx.xxx.xxx.xxx ::443 し、[設定]をクリックする。 設定の詳細についてはこの後の説明を参 現在の状態 照してください。 秘密鍵の状態: 作成済 証明書署名要求の状態:未作成 証明書の状態: 作成済 自己署名形式の場合 ○ 秘密鍵と証明書を作る ○ 証明書の情報を表示する 秘密鍵と証明書を削除する 認証局署名形式の場合 秘密鍵と証明書署名要求を作る。 ○ 証明書署名要求を表示する ○ 秘密鍵と証明書署名要求を削除する 署名済みの証明書を登録する ○証明書の情報を表示する 証明書を削除する 戻る 設定

SSLの詳細な設定について説明します。

証明書

証明書には、大きく分けて2種類あります。1つは自己署名証明書、もう1つは公的に通 用する証明書です。前者は、署名を自己でするため、手軽に(無料で)SSL通信を実行で きますが、公的に認められた認証局が署名していないので、信頼がありません(暗号化は されます)。後者は、公的に認められた認証局によって署名されるため、信頼の高い暗号 化通信を行うことができます(こちらを推奨します)。

証明書の作成

自己署名証明書は、iManagement Consoleを使用することにより、簡単に作成すること ができます。認証局によって署名された証明書を作成するには、iManagement Console を使用して証明書署名要求(CSR)を作成します。その後に、証明書署名要求をエディタ (整形機能の無いもの)にコピーまたは張り付け、認証局の指示に従い、証明書を発行し てもらいます。

- 自己署名の場合
  - 1. 「WebサーバーSSL」画面の「秘密鍵と証明書の作成」で「自己署名形式の場合」の「秘密鍵と証明書署名要求を作る」をチェックし、[設定]をクリックする。
  - 2. 国コード、都道府県名などを半角文字で入力し、[設定]をクリックする。

- ベリサインなどの認証局に署名してもらう場合)
  - 1. 「WebサーバーSSL」画面の「秘密鍵と証明書の作成」で「認証局署名形式の場合」の「秘密鍵と 証明書を作る」をチェックし、[設定]をクリックする。
  - 2. 国コード、都道府県名などを半角文字で入力し、[設定]をクリックする。
  - 3. 表示された証明書署名要求をコピー&貼り付けなどで読み取って、ベリサインなどの認証局 に署名を依頼する。

依頼の詳細は、各認証局の説明に従ってください。

- 4. 認証局から署名済みの証明書が返送されてきたら、「WebサーバーSSL」画面の「秘密鍵と証明書の作成」で「認証局署名形式の場合」の「署名済みの証明書を登録する」をチェックし、〔設定〕をクリックする。
- 5. 入力欄に認証局から返送された証明書を入力し、[設定]をクリックする。

上記の設定が完了したら、クライアント側のブラウザから「https://<SURFNAVIの IPアドレスまたは名前>/」でアクセスしてください。

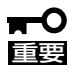

- 設定項目の詳細については、画面上の[ヘルプ]をクリックし、オンラインヘルプを参照してください。
  - iManagement ConsoleでSSL通信を行う際、クライアント側のブラウザとして Netscapeを使用される場合は、バージョン4.7以上を使用してください。

# ファイルサーバ

SURFNAVIの管理者は、iManagement Consoleから Windowsファイル共有(Samba)、ファイル転送(FTP)と いったファイルサーバの設定を簡単に行うことができま す。

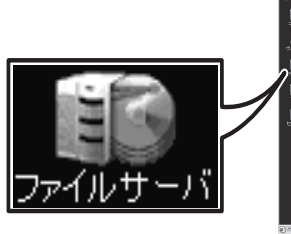

| ンパルガ 編集党 表示法 おちに入り炎 | 2-10 4570                                                                                                    | 10 x<br>0                                                         |
|---------------------|----------------------------------------------------------------------------------------------------|-------------------------------------------------------------------|
|                     |                                                                                                    |                                                                   |
|                     | キャン・シーン (1997) (1997) (1977) (1977) ( | 0 94039<br>11 944 Jan 6 11 9000 9001<br>12010-200 400<br>1814 845 |
|                     |                                                                                                    |                                                                   |
|                     |                                                                                                    |                                                                   |
| 24.094              |                                                                                                    |                                                                   |
| e) < 3%#5-2014.l.c  |                                                                                                    | ( <u>11</u> 40)469                                                |

項目をクリックするとそれぞれの選択画面が表示 される

### 接続状況

Windowsファイル共有とFTPに関する接続状況を確認できます。

### Windowsファイル共有接続状況

Sambaによるファイル共有の状況(共有 名、ユーザー、クライアント、プロセス ID、接続日時など)を各共有名ごとに表示 します。

| 🔳 Wind | lows ファ・ | イル共有接続状況              |        |                         |
|--------|----------|-----------------------|--------|-------------------------|
| 共有名    | ユーザ      | クライアント                | ブロセスID | 接続日時                    |
| share  | smbguest | (xx,xx,xx,xx) xxxxxxx | 1771   | Wed Jun 6 15:29:28 2001 |

### FTP接続状況

クライアントからのFTP接続の状況(ユー ザー、クライアント、プロセスID、状態) を表示します。

| ■ FTP 接続状況     |                 |           |
|----------------|-----------------|-----------|
| ユーザ            | クライアント          | ブロセスID 状態 |
| anonymous/pass | xxxx.xxxx.co.jp | 1814 IDLE |

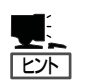

- 匿名ユーザが接続している場合、FTP接続状況のユーザー欄に「anonymous/<入力した パスワード>」が表示されます(パスワードは省略表示される場合があります)。
- FTP接続状況の状態欄には、ユーザーが実行中のFTPコマンドが表示され、実行中のコ マンドがない場合は「IDLE」が表示されます(接続ユーザー、入力パスワード等により正 しく表示されない場合があります)。

# Windowsファイル共有(Samba)

SMBサーバ(Samba)は、そのマシン上の リソース(ユーザーのホームディレクト リ、コンテンツディレクトリなど)を Windowsクライアントマシンからアクセ スできるようにします。 SURFNAVIにおいてSambaサービスはデ フォルトで停止されています。 Sambaを使用してWindowsとのファイル 共有をする場合は、まず[システム]ー[サー ビス選択] 画面でSambaサービスを [Sambaサービス起動」に設定し、次に [ファイルサーバ]ー[Windowsファイル共 有] 画面でワークグループ、セキュリ ティ、名前解決等に関する設定をします。

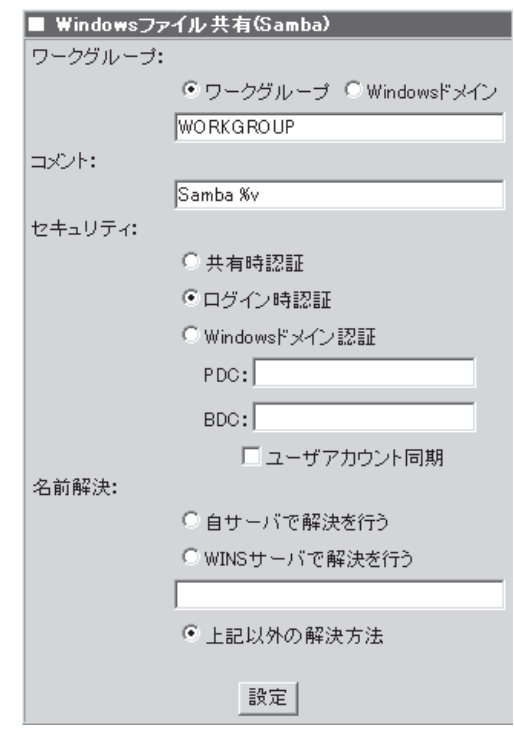

- [ネットワーク] [ネットワークモデルの選択] 画面で、モデルを変更した場合、
   Sambaサービスは停止状態に戻ります。なお、DMZネットモデルでは、Sambaサービスは利用できません。
  - 設定項目の詳細については、画面上の[ヘルプ]をクリックし、オンラインヘルプを参照してください。

# ファイル転送(FTP[内向け])

「ヒント」

重要

SURFNAVIをローカル側ネットワーク向け (内向け)のFTPサーバとして利用する場 合、iManagement Consoleの「ファイル転 送(FTP[内向け])」画面で匿名利用の可 否、使用可能ディスク容量、接続時間およ び同時ログイン数の制限の有無に関する設 定をします。

> 内向けAnonymous FTP用のディレ クトリは、/home/ftpになります (ファイルの置き場所は、/home/ftp/ pub配下)。anonymousユーザー は、この/home/ftp以下のディレク トリにのみアクセスが可能となりま す。

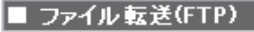

| ▶ 匿名利用を許可する                |
|----------------------------|
| アクセス権: 🗌 書き込みを許可する         |
| 🔲 ディレクトリ作成を許可する            |
| □ 上書きを許可する                 |
| 🔲 名前変更を許可する                |
| □ 削除を許可する                  |
| バスワードの形式チェック:              |
| ○ しない                      |
| <ul> <li>警告だけ出す</li> </ul> |
| ○ ログインさせない                 |
| ☑ 使用可能ディスク容量(MB)を制限する      |
| 100 MB                     |
| ▶ 接続時間(分)を制限する             |
| 10 分                       |
| ▶ 同時ログイン数を制限する             |
| 20 人                       |
| 設定                         |

- 内向けAnonymous FTP用のドキュメントルートが設定されていないと、/home/ ftp/pub ディレクトリが表示されません。[コンテンツ]-[ドキュメントルート設定]-[[Anonymous FTP]ドキュメントルート変更]画面で適切にドキュメントルートを設 定してください。
  - [ネットワーク] [ネットワークモデルの選択] 画面にて、モデルを変更した場合、内向 けAnonymous FTPサービスはアクセス拒否設定に戻ります。なお、DMZネットモ デルでは、内向けAnonymus FTPサービスは利用できません。
  - 設定項目の詳細については、画面上の[ヘルプ]をクリックし、オンラインヘルプを参照してください。

# ファイル転送(FTP[外向け])

SURFNAVIをプロバイダ側ネットワーク向 け(外向け)のAnonymous FTPサーバとし て利用する場合、まず[システム]ー[サービ ス選択]画面で外向けFTPサービスを「使用 する」に設定し、次に[ファイルサーバ]ー [ファイル転送(FTP【外向け】)]画面にて匿 名アクセスの可否、同時ログイン数、接続 時間の制限の有無に関する設定をします。

|    |     |       |      | _   |
|----|-----|-------|------|-----|
| ファ | イル転 | 送(Vir | tual | FTP |

▶ インターネットからの 匿名アクセス (読取りのみ)を許可する

設定

▶ 同時ログイン数を制限する

20 人

☑ 接続時間(分)を制限する

10 分

SURFNAVIのサービス

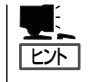

外向けAnonymous FTP用のディレクトリは、/home/vftp になります(ファイルの置き場所 は、/home/vftp/pub 配下)。anonymousユーザーは、この /home/vftp 以下のディレクトリ にのみアクセスが可能となります。

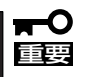

- 外向けAnonymous FTP用のドキュメントルートが設定されていないと、/home/ vftp/pub ディレクトリが表示されません。[コンテンツ] – [ドキュメントルート設定] – [[Anonymous FTP]ドキュメントルート変更]画面で適切にドキュメントルートを 設定してください。
- [ネットワーク]-[ネットワークモデルの選択]画面にて、モデルを変更した場合、外向 けAnonymous FTPサービスはアクセス拒否設定に戻ります。なお、イントラネット モデル、ダイナミックIPモデルでは、外向けAnonymous FTPサービスは利用できま せん。
- 設定項目の詳細については、画面上の[ヘルプ]をクリックし、オンラインヘルプを参照してください。

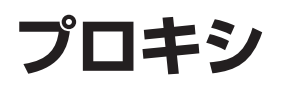

SURFNAVIの管理者は、iManagement Consoleからプ ロキシサーバが使用するメモリ/ディスクの上限値(MB単 位)、プロキシサーバにアクセス可能な時間/ホストの制 限等の設定が可能であり、クライアントに対するWebア クセスの制限等による効率的なインターネットアクセス を実現できます。

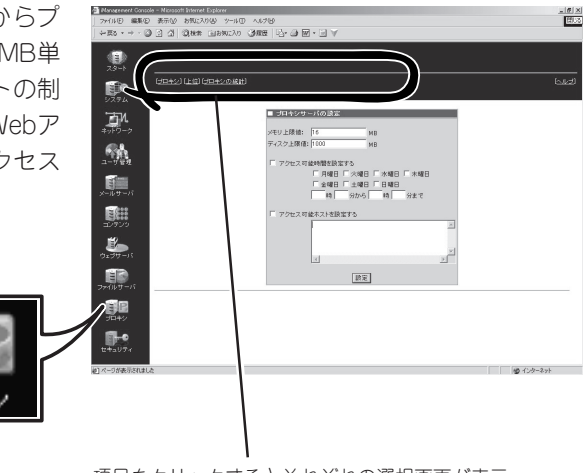

項目をクリックするとそれぞれの選択画面が表示 される

### プロキシ

「システム」→「サービス」→「プロキシ」を「使用する」に設定した時のみ設定画面が現れます。

プロキシサーバを使用することにより、以下のことができます。

#### プロキシ(代理)機能

通常インターネットに接続できるのはグローバルIPアドレスを持ったマシンからのみです。 ローカルアドレスを持っているマシンがグローバルIPアドレスを持ったプロキシサーバを経 由することにより、インターネットにアクセスできるようになります。

#### キャッシュ機能

ローカルエリア内のマシンから頻繁にアクセスするインターネットサイトの情報をプロキシ サーバのメモリおよびハードディスクにキャッシュします。

この機能により、外部とのネットワークのトラフィックを軽減し、ローカルホストのWebブラウザ表示時間を短縮できます。

#### アクセス監視機能

すべてのローカルホストがプロキシサーバを経由するため、どのマシンからどのサイトへア クセスしたかがログに残ります。「システム」→「ログ」→「プロキシ」から見ることができま す。

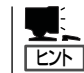

設定項目の詳細については、画面上の「ヘルプ」をクリックし、オンラインヘルプを参照し てください。

#### HTTP透過プロキシ

SURFNAVIでのプロキシ機能は、以下の要求を満たす透過プロキシです。

- すべてのローカルホストにプロキシを強制的に使わせる。
- プロキシを利用しているということを知らせたくない。
- ローカルホストのwebブラウザの設定を変更する手間をかけたくない。

ただし、この透過プロキシは「http://」で始まるサイトにしか有効ではありません。 「ftp://」や「https://」で始まるサイトにアクセスする場合には以下の設定が必要です。

<Internet Explorer 4.xの場合>

「表示」→「インターネットオプション」→「接続」→「LANの設定」→「プロキシサーバー」 で、「プロキシサーバーを使用する」にチェックし、「アドレス」にプロキシサーバのマシ ン名かIPアドレス、「ポート」にポート番号(8080)を指定する。

<Internet Explorer 5xの場合>

「ツール」→「インターネットオプション」→「接続」→「LANの設定」→「プロキシサーバー」 で、「プロキシサーバーを使用する」にチェックし、「アドレス」にプロキシサーバのマシ ン名かIPアドレス、「ポート」にポート番号(8080)を指定する。

<Netscape Communicator 4xの場合>

「編集」→「設定」→「詳細」→「プロキシ」で「手動でプロキシを設定する」を選択し、「表示」 で、HTTP、Security、FTPなどの欄の「使用するプロキシサーバーのアドレス」に、プロ キシサーバのマシン名かIPアドレス、ポート番号(8080)を指定する。

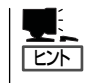

- ここでいうプロキシサーバのマシン名/IPアドレスとはローカルホストから見たプロキシサーバのことです。
- 設定項目の詳細については、画面上の「ヘルプ」をクリックし、オンラインヘルプを 参照してください。

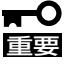

ローカルアドレスのマシンからローカルアドレスのマシンにアクセスするときには、プロキシサーバを使用しないようにブラウザを以下のように設定することを推奨いたします。

上記の場所で、Internet Explorerの場合は「ローカルアドレスにはプロキシサーバー を使用しない」にチェックし、Netscape Communicatorの場合は「プロキシなし」に ローカルドメインを入力してください。

## 上位プロキシ

「システム」→「サービス」→「プロキシ」を「使用する」に設定した時のみ設定画面が現れます。

SURFNAVI自体がローカルドメイン内にあり、インターネットを接続するにはさらに上位の プロキシを経由しなければならない場合に設定します。

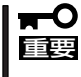

ローカルアドレスのマシンからローカルアドレスのマシンにアクセスするときには、プロキ シサーバを使用しないように上位プロキシサーバを使用しないドメインにローカルドメイン を設定することを推奨いたします。

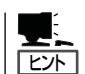

設定項目の詳細については、画面上の「ヘルプ」をクリックし、オンラインヘルプを参照し てください。

### リバースプロキシ

「システム」→「サービス選択」→「Webサービス」を「リバースプロキシサーバ起動」に設定した ときのみ設定画面が現れます。

ローカルエリア内にWebサーバがあり、外部からのWebアクセスをフォワードする場合に設 定してください。プロキシサーバにWebコンテンツをキャッシュすることにより、内部ネッ トワークのトラフィックを軽減できます。

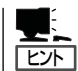

設定項目の詳細については、画面上の「ヘルプ」をクリックし、オンラインヘルプを参照し てください。

## 別プロキシ

「システム」→「サービス」→「プロキシ」を「使用しない」に設定した時のみ設定画面が現れま す。別のプロキシサーバを使用する時に設定します。

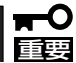

この設定をしないと、「ネットワーク」→「DNS」の「DNS HINTファイルの更新」ができません。

## プロキシの統計

SURFNAVIのプロキシサーバへのアクセスログの統計情報を表示します。「Summary by Month」の表の「Month」の項目のリンクをクリックするとその月の詳細な統計情報を表示します。

# セキュリティ

セキュリティについて専門的な知識がない場合でも、適切なセキュリティ水準を保つように、SURFNAVIではセキュリティの設定の多くが自動化されています。

ここではセキュリティについて簡単に述べます。パケットフィルタの定義を追加・変更したい場合やログファイルの見方については、

項目をクリックするとそれぞれの選択画面が表示 される

http://www.ace.comp.nec.co.jp/linux/snl/

の情報を参照してください。

### ファイアウォール機能の使用

インターネットモデルでは、ファイアウォール機能を使用することができます。ファイア ウォール機能を使用する場合は、「システム」→「サービス選択」において、ファイアウォール 機能を「使用する」に設定してください。

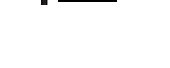

│ **〒●** 別にファイアウォール装置がない場合、ファイアウォール機能は必ず「使用する」としてく 「<u>■要</u>ださい。

# セキュリティ情報

「セキュリティ」→「Security」では、セキュ リティログ情報(パケットフィルタログの 設定、セキュリティ警告メールの設定)を 指定します。

### ■ セキュリティログ情報

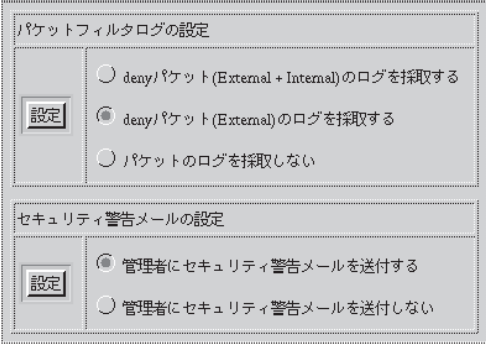

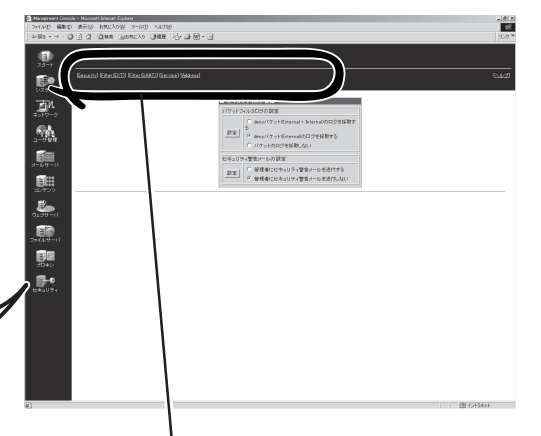

# パケットフィルタの定義

「セキュリティ」→「Filter(EXT)」では、外 部からSURFNAVIに対するアクセス(from EXTRANAL)についてのパケットフィルタ の定義を、「セキュリティ」→「Filter (SNAT)」では、内部から外部へのアクセ ス(from INERNAL to EXTERNAL)につい てのパケットフィルタの定義を、それぞれ 確認、変更します。

| 1         |
|-----------|
|           |
| _         |
| する 〇許可しない |
| ק<br>ק    |

| Service       | Src | Dst | Result |
|---------------|-----|-----|--------|
| <br>http      | *   | *   | deny   |
| <br>https     | *   | *   | deny   |
| <br>ftp       | *   | *   | deny   |
| telnet        | *   | *   | deny   |
| ssh           | *   | *   | deny   |
| smtp          | *   | *   | deny   |
| <br>pop       | *   | *   | deny   |
| imap          | *   | *   | deny   |
| <br>dns       | *   | *   | deny   |
| dns-reply     | *   | *   | accept |
| <br>wbmchttp  | *   | *   | deny   |
| <br>wbmchttps | *   | *   | deny   |
| ping          | *   | *   | deny   |
| ping-reply    | *   | *   | deny   |
| notify        | *   | *   | accept |
| <br>追加        |     | [   |        |

| Source N | Source NAT (from INTERNAL to EXTERNAL) |             |     |     |               |
|----------|----------------------------------------|-------------|-----|-----|---------------|
|          | □ 全てのアクセスを許可する<br>◎ 特定のアクセスを許可する       |             |     |     |               |
|          | Service                                |             | Src | Dst | Result        |
| [        | <u>http</u>                            |             | *   | *   | redirect 8080 |
|          | https                                  |             | *   | *   | deny          |
|          | <u>ftp</u>                             |             | *   | *   | accept        |
|          | telnet                                 |             | *   | *   | deny          |
| [        | ssh                                    |             | *   | *   | deny          |
|          | smtp                                   |             | *   | *   | deny          |
|          | pop                                    |             | *   | *   | deny          |
|          | imap                                   |             | *   | *   | deny          |
|          | dns                                    |             | *   | *   | deny          |
|          | wbmch                                  | tt <u>p</u> | *   | *   | deny          |
|          | wbmch                                  | ttps        | *   | *   | deny          |
|          | ping                                   |             | *   | *   | deny          |
|          | 追加                                     |             |     |     |               |

# サービスの定義

「セキュリティ」→「Service」では、パケットフィルタに用いるサービス(プロトコルとポート 番号の組)の定義を行います。

# アドレスの定義

「セキュリティ」→「Address」では、パケッ トフィルタに用いるアドレス(ネットワーク またはホスト)の定義を行います。

| 名前<br>(Name)      | addrž.                         |  |  |
|-------------------|--------------------------------|--|--|
| アドレス<br>(Address) | 10.20.30.0/24<br>10.30.50.0/24 |  |  |
|                   | 設定 キャンセル                       |  |  |

# バックアップ

SURFNAVIの管理者は、マシンの故障や設定の誤りなど思わぬトラブルからスムーズに復旧するために、 定期的にマシン内のファイルのバックアップをとっておくことを強く推奨します。

### バックアップ管理

バックアップしておいたファイルを「リストア」することによってバックアップを作成した時 点の状態へSURFNAVIを復元することができるようになります。 SURFNAVIでは、システム内のファイルを以下の7つのグループに分類して、その各グルー プごとにファイルのバックアップのとり方を制御することができます。

- アカウント情報
- サーバコンテンツ
- システムの設定ファイル
- ユーザホーム
- ログファイル
- メールスプール
- 統計情報

初期状態では、いずれのグループも「なし」の設定になっています。運用する環境に合わせて 各グループのファイルのバックアップを設定してください。 SURFNAVIでは各グループに対して「copy」(ローカルディスク)、「smb」(Samba)、「ftp」の 3種類のバックアップ方法を指定することができます。 各方法には、それぞれ以下のような特徴があります。

● copy(ローカルディスク)

SURFNAVI内のディスクの別の場所にバックアップをとります。

- 「長所」 ユーザーの設定がほとんど不要で簡単です。
- 「短所」 SURFNAVI内部でのバックアップのため、ハードディスクがクラッシュする と復元できません。

#### smb(Samba)

LANに接続されているWindowsマシンのディスクにバックアップをとります。

- 「長所」 SURFNAVIがクラッシュしても復元できます。
- 「短所」 あらかじめWindowsマシンに共有の設定をしておく必要があります。

• FTP

あらかじめ別に用意しておいたFTPサーバにバックアップをとります。

- 「長所」 SURFNAVIがクラッシュしても復元できます。
- 「短所」 利用可能なFTPサーバが必要です。

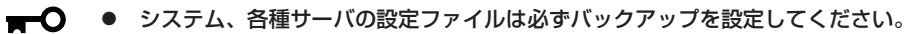

ローカルディスクへのバックアップは、他の方法に比べてリストアできない可能性が高くなります。なるべくSambaかFTPの方法を使用して、別マシンへバックアップをとるようにしてください。

## バックアップの設定の手順(例)

ここでは「Samba」と「FTP」を使用したバックアップの方法について説明します。

### 「Samba」によるバックアップ設定の例

ここではマシン名「winpc」というWindowsマシンの「C:ドライブ」にバックアップのためのフォルダ「backup」を作成して「システム、各種サーバの設定ファイル」グループのファイルのバックアップを行う場合の操作手順の例を説明します。

バックアップファイルを置くマシン(winpc)でのバックアップ作業のためのユーザーを 「winpc」上にあらかじめ用意してください。

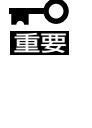

バックアップファイルの中にはSURFNAVI利用者のメールなどのプライベートな情報や SURFNAVIのセキュリティに関する情報などが含まれるため、バックアップのためのフォ ルダ(backup)の読み取り、変更の権限などのセキュリティの設定には十分注意してくださ い。(Windows 98/95ではセキュリティの設定ができません。そのためお客様の情報が 利用者に盗まれる可能性があります)

バックアップ作業のためのユーザーは既存のユーザーでもかまいませんが、以下の説明では 「winuser」というユーザーをあらかじめ用意したという前提で説明します。

次の順序で設定します。以降、順に設定例を説明していきます。

- 1. Windowsマシンの共有フォルダの作成
- 2. SURFNAVIのバックアップファイルグループの設定
- 3. バックアップの実行

■ バックアップ用に作成した共有フォルダの設定を不用意に変更するとSURFNAVIのバック 「「「」 アップおよび復元の機能が正常に動作しなくなるので注意してください。

### Windowsマシンの共有フォルダの作成

まず、バックアップファイルを置いておくための共有フォルダをWindowsマシンに作成します。

#### (操作例: winpcのOSがWindows 2000の場合)

- 1. マシン「winpc」のデスクトップ上にある[マイコンピュータ]アイコンをダブルクリックする。
- 2. 開いた「マイコンピュータ」ウィンドウの[C:ドライブ]アイコンをダブルクリックする。
- 「ファイル」メニューの「新規作成」→「フォ ルダ」をクリックする。

- 4. 「新しいフォルダ」の名前に「backup」とキーボードから入力し、<Enter>キーを押す。
- 5. 上記の手順で作成した「backup」フォルダをクリックして選択する。
- 「ファイル」メニューの「共有」をクリックする。
   「backupのプロパティ」ウィンドウの「共有」シートが表示されます。
- 7.「このフォルダを共有する」をクリックす る。
- 8. 「アクセス許可」をクリックする。

| backupのプロパティ     ? ×       全般     共有                                          |
|-------------------------------------------------------------------------------|
| このフォルダをネットワーク上のほかのユーザーと共有できます。このフォ<br>ルダを共有するには「このフォルダを共有する」をクリックしてください。      |
| (* <u>このフォルダを共有する</u> (*)                                                     |
| ステキュー packup                                                                  |
| ユーザー制限:                                                                       |
| ネットワークを経由してユーザーがこのフォルダにアクセ<br>スするためのアクセス許可を設定するには、「アクセス許可」」<br>可]をクリックしてください。 |
| この共有フォルダへのオフラインアクセスを設定するに<br>は、「キャッシュ」をグリックしてください。                            |
| OK きゃンセル 適用( <u>A</u> )                                                       |

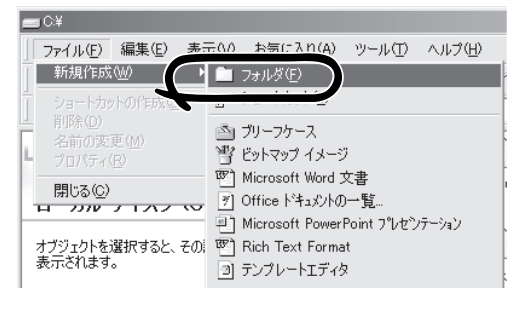

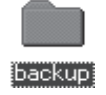

9.「共有アクセス許可」を設定する。

ここでは以下のように設定します。

- 1. 「名前」一覧から「Everyone」を削除す る。
- 2. [追加]をクリックして「ユーザー、コンピューター、またはグループの選択」ウィンドウでユーザー「winuser」を追加し、[OK]をクリックする。
- 「共有アクセス許可」の「アクセス許可」 一覧の「フルコントロール」の許可の チェックボックスにチェックをつけ る。

| ackup のアクセス許可<br>共有アクセス許可                  | <u>? x</u>             |
|--------------------------------------------|------------------------|
| 名前<br>愛 winuser (CON-1¥winuser)            |                        |
| ト<br>アクセス許可(空):<br>フル コントロール<br>変更<br>読み取り | 許可 拒否                  |
| OK                                         | キャンセル / 適用( <u>A</u> ) |

- 10. [OK]をクリックし、「backupのアクセス許可」のウィンドウを閉じる。
- 11. [OK]をクリックし、「backupのプロパティ」のウィンドウを閉じる。
- 12.「backup」フォルダのアイコンが変わったことを確認する。

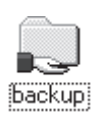

以上でWindows上の共有フォルダの設定は完了です。
- 1. マシン「winpc」のデスクトップ上にある[マイコンピュータ]アイコンをダブルクリックする。
- 2. 開いた「マイコンピュータ」ウィンドウの[C:ドライブ]アイコンをダブルクリックする。
- 「ファイル」メニューの「新規作成」→「フォ ルダ」をクリックする。
- 「新しいフォルダ」の名前に「backup」と キーボードから入力し、<Enter>キーを 押す。

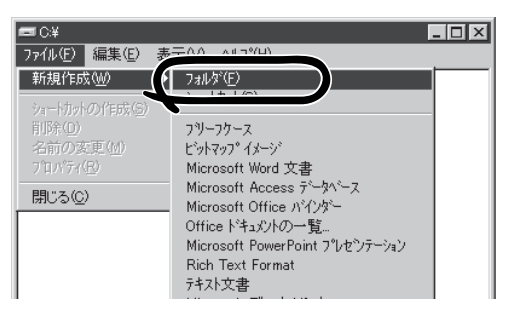

hackun

- 5. 上記の手順で作成した「backup」フォルダをクリックして選択する。
- 「ファイル」メニューの「共有」をクリックする。
   「backupのプロパティ」ウィンドウの「共有」シートが表示されます。
- 7.「共有する」をクリックする。
- 8.「アクセス権」をクリックする。

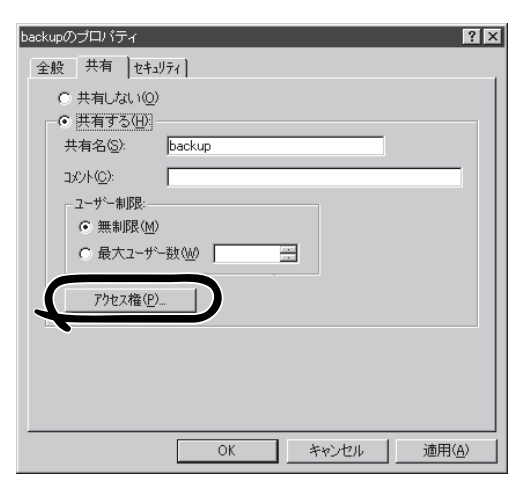

- 「共有資源のアクセス権」を設定する。
   ここでは以下のように設定します。
  - 1. 「名前」一覧から「Everyone」を削除す る。
  - [追加]をクリックして「ユーザーとグ ループの追加」ウィンドウで「ユーザー の表示」をクリックし、ユーザー 「winuser」を選択して[追加]をクリッ クする。
  - 「アクセス権の種類」のプルダウンメ ニューから「フルコントロール」を選択 し、[OK]をクリックする。

| 共有資源のアウセス                                                | 権 🛛 🛛 🛛 🗖                         | J |
|----------------------------------------------------------|-----------------------------------|---|
| 共有資源( <u>S</u> ):<br>所有者( <u>O</u> ):<br>名前( <u>N</u> ): | backup                            |   |
| 👷 winuser                                                | 7k ⊒¥t⊡-k                         |   |
|                                                          | アウセス権の種類(I): フルコントロール             |   |
| ОК                                                       | <u>キャンセル 通知(A)</u> 前1除(B) ヘルフ°(H) |   |

SURFNAVIのサービス

- 10. [OK]をクリックし、「共有資源のアクセス権」のウィンドウを閉じる。
- 11. [OK]をクリックし、「backupのプロパティ」のウィンドウを閉じる。

以上でWindows NT上の共有フォルダの設定は完了です。

#### (操作例: winpcのOSがWindows 98の場合)

- 1. マシン「winpc」のデスクトップ上にある[マイコンピュータ]アイコンをダブルクリックする。
- 2. 開いた「マイコンピュータ」ウィンドウの[C:ドライブ]アイコンをダブルクリックする。
- 「ファイル」メニューの「新規作成」→「フォ ルダ」をクリックする。
- 「新しいフォルダ」の名前に「backup」と キーボードから入力し、<Enter>キーを 押す。

| 🚍 winpo (C:)      |                                               |
|-------------------|-----------------------------------------------|
| ファイル(E) 編集(E) き   | - ^ ***(こ入り(A) ヘルプ(H)                         |
| 新規作成(N) → →       | 💼 フォルタ(E)                                     |
| ショートカットの作成(6)     | יפירונאר בע<br>ג                              |
| 除( <u>D</u> )<br> | ■ テキスト文書                                      |
| プロパティ(日)          | Microsoft Word 文書                             |
| マイ コンピュータ         | 習 ビットマップ イメージ                                 |
| v Winpe (C:)      | くUFI WAVE サリント                                |
| オフライン作業(W)        | 回 ファーファース<br>単 Microsoft PowerPoint プレゼンテーション |
| 閉じる( <u>C</u> )   | * Microsoft Excel ワークシート                      |
|                   |                                               |

backup

- 5. 上記の手順で作成した「backup」フォルダをクリックして選択する。
- 「ファイル」メニューの「共有」をクリックする。
   「backupのプロパティ」ウィンドウの「共有」シートが表示されます。
- 7.「共有する」をクリックする。
- 8.「アクセスの種類」で「フルアクセス」をク リックする。

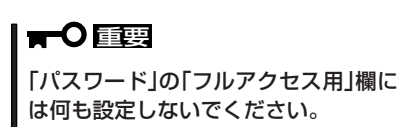

9. [OK]をクリックし、「backupのプロパ ティ」のウィンドウを閉じる。

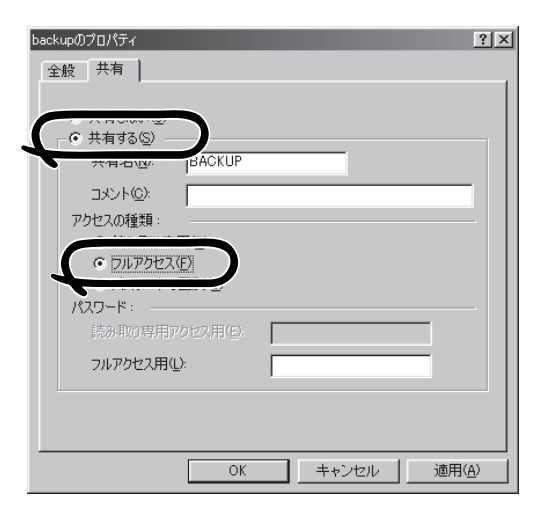

以上でWindows 98上の共有フォルダの設定は完了です。

#### SURFNAVIのバックアップファイルグループの設定

ここでは例として「システムの設定ファイル」グループのバックアップの設定手順を説明しま す(他のグループも操作方法は同じです)。

iManagement Console画面左の[システム]アイコンをクリックする。

「システムの状態」画面が表示されます。

2.「システムの状態」画面の「Backup」をク リックする。

バックアップの設定画面が表示されま す。

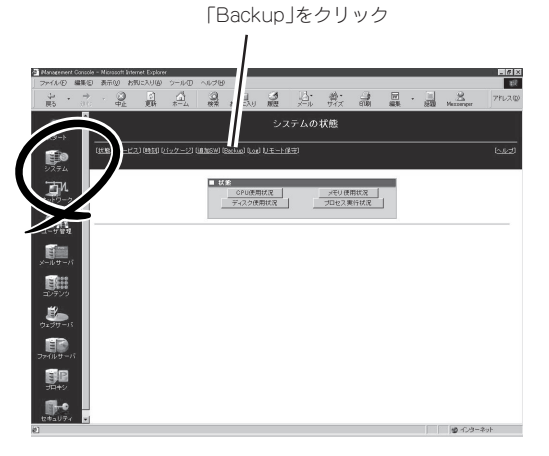

3. 下の「パックアップ方法の設定」の[smb] をクリックする。

「バックアップの方法の定義」画面が表示 されます。

#### 

Samba、Ftpでバックアップをする場 合はまず「バックアップの方法の設定」 でSamba、Ftpの設定を行ってくださ い。

|    |    | 種別         | 説明          | 方法   | 時間 | 保存 |
|----|----|------------|-------------|------|----|----|
| 即時 | 復元 | account    | アカウント情報     | сору | なし | 30 |
| 即時 | 復元 | contents   | サーバコンテンツ    | сору | なし | 30 |
| 即時 | 復元 | etc        | システムの設定ファイル | сору | なし | 30 |
| 即時 | 復元 | home       | ユーザホーム      | сору | なし | 30 |
| 即時 | 復元 | log        | ログファイル      | сору | なし | 30 |
| 即時 | 復元 | mail       | メールスプール     | сору | なし | 30 |
| 即時 | 復元 | statistics | 統計情報        | сору | なし | 30 |

| 名称       | 転送   | 場所      | 時間 |
|----------|------|---------|----|
| $\frown$ | сору | (Disk)  |    |
| tp       | ftp  | (Undef) |    |
| smb      | cifs | (Undef) |    |

■ バックアップ方法の定義

- 4.「バックアップの方法の設定」画面に移った後、「Windowsマシンの共有フォルダの作成」で行った設定に従って以下の項目を入力し、[設定]をクリックする。
  - 「Windowsマシン名」: winpc
  - 「共有名」: backup
  - 「ユーザ名」: winuser
  - 「パスワード」: ユーザーwinuserの パスワード
  - 「時間」: 自動バックアップをする時間

# 名称 smb 転送 cifs サーパ名 共有名 ユーザ名 バスワード 時間 時 設定 キャンセル

#### 

バックアップの設定画面で、(バックアップを)即実行する場合は「時間」を設定しなくても構い ませんが、周期で自動バックアップをする場合はここで「時間」を設定しておかなくてはなりま せん。 5. 正しく設定されていることを確認するため、「パックアップの設定」の「システムの設定ファイル」の左の[即時]をクリックする。

|        |     | 種別         | 説明          | 方法   | 時間 | 保存 |
|--------|-----|------------|-------------|------|----|----|
| 即時     | 復元  | account    | アカウント情報     | сору | なし | 30 |
| -1-uz] | 使元  | contents   | サーバコンテンツ    | сору | なし | 30 |
| 即時     | 1.元 | etc        | システムの設定ファイル | сору | なし | 30 |
| 即时     | 復元  | home       | ユーザホーム      | сору | なし | 30 |
| 即時     | 復元  | log        | ログファイル      | сору | なし | 30 |
| 即時     | 復元  | mail       | メールスプール     | сору | なし | 30 |
| 即時     | 復元  | statistics | 統計'情報       | сору | なし | 30 |

正しく実行された場合は以下の操作結果 通知が表示されます。

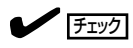

正しく操作結果通知が表示されない場 合はWindowsマシンの共有の設定と SURFNAVIのバックアップ方式の設定 が正しいかどうか確認してください。

| ■ 操作結果通知       |
|----------------|
|                |
| バックアップが完了しました。 |
| $\frown$       |
| 戻る             |
|                |
|                |

この「即時」を使うことで、任意のタイミングで手動でバックアップを行うことができます。

6. [戻る]をクリックする。

定期的に自動的にバックアップを行うには以下の設定を続けて行ってください。

7.「バックアップの設定」画面で、「方法」、 「時間」、「保存」を設定する。

方法

パックアップの方法です。「copy」は常時 選択可能ですが、「Samba」、「Ftp」は事 前に「パックアップ方法の設定」を設定済 みでなくては選択できません。

時間

自動バックアップのスケジュールの設定 です。自動でバックアップする周期を設 定します。また、何時にバックアップを するかは、「バックアップの方法の設定」 で指定した時間になります。自動バック アップが必要ない場合は「なし」をクリッ クしてください。

| ゴバッ | クアップの定義                        |   |
|-----|--------------------------------|---|
| 種別  | etc                            |   |
| 説明  | システムの設定ファイル                    |   |
| 方法  | copy 💌                         |   |
| 時間  | C毎日<br>C毎週日曜日▼<br>C毎月 日<br>€なし |   |
| 保存  | 30 8                           | Ĩ |
|     | 設定 キャンセル                       |   |

保存

バックアップファイルの保存日数です。保存日数を超えたバックアップファイルは消去されま す。ファイルを保管するディスクの容量と、必要に応じて指定してください。 8. 「バックアップの定義」画面下の[設定]を クリックする。

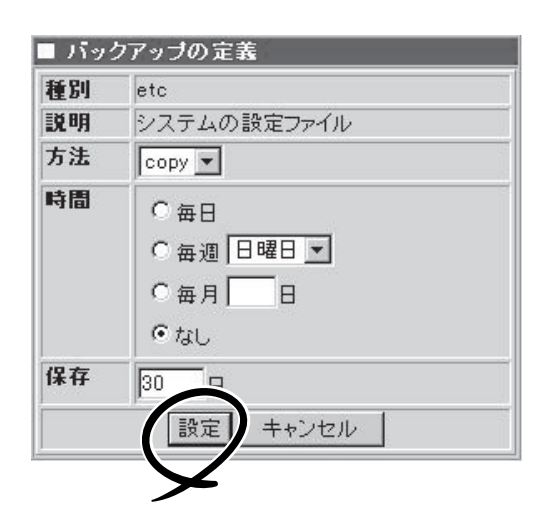

以上で、定期的に自動的にバックアップを行う設定は完了です。

and the second second

Sambaを用いたバックアップは、Windowsマシン名を解決できる環境が必要です。

### FTPを用いたバックアップ

FTPサーバ「ftpsv.backup.com」上にユーザー「ftpuser」を用意してバックアップを行う場合の手順は次のようになります。

iManagement Console画面左の[システム]アイコンをクリックする。

「システムの状態」画面が表示されます。

2.「システムの状態」画面の「Backup」をク リックする。

バックアップの設定画面が表示されま す。

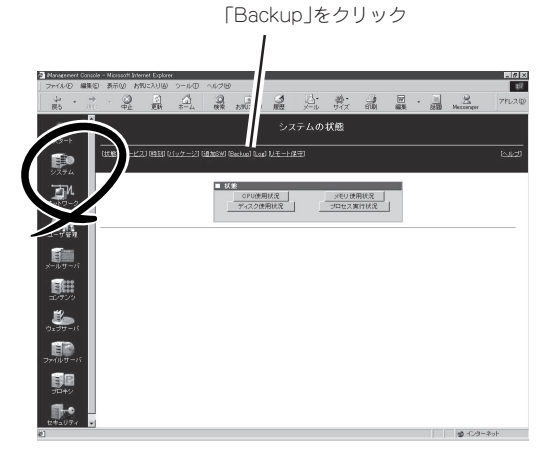

画面下、「バックアップ方法の設定」より、「ftp」をクリックする。

バックアップ方法の定義画面が表示され ます。

|    |    | 種別         | 説明          | 方法   | 時間 | 保存 |
|----|----|------------|-------------|------|----|----|
| 即時 | 復元 | account    | アカウント情報     | сору | なし | 30 |
| 即時 | 復元 | contents   | サーバコンテンツ    | сору | なし | 30 |
| 即時 | 復元 | etc        | システムの設定ファイル | сору | なし | 30 |
| 即時 | 復元 | home       | ユーザホーム      | сору | なし | 30 |
| 即時 | 復元 | log        | ログファイル      | сору | なし | 30 |
| 即時 | 復元 | mail       | メールスプール     | сору | なし | 30 |
| 即時 | 復元 | statistics | 統計情報        | сору | なし | 30 |

| J=          | 転送   | 場所      | 時間 |
|-------------|------|---------|----|
| <u>copy</u> | сору | (Disk)  |    |
| ftp         | ftp  | (Undef) |    |
| smF         | cifs | (Undef) |    |

- 4. 以下の項目を入力する。
  - 「サーバ名」: ftpsv.backup.com
  - 「ログイン名」: ftpuser
  - 「パスワード」: ユーザー(ftpuser)の パスワード
  - 「時間」: 自動バックアップをする時間

#### 

バックアップの設定画面で、(バック アップを)即実行する場合は「時間」を設 定しなくても構いませんが、周期で自 動バックアップをする場合はここで「時 間」を設定しておかなくてはなりませ ん。

| 名称    | ftp              |  |  |
|-------|------------------|--|--|
| 転送    | ftp              |  |  |
| サーバ名  | ftpsv.backup.com |  |  |
| ユーザ名  | ftpuser          |  |  |
| パスワード | *****            |  |  |
| 時間    | 12 時 00 分        |  |  |

5. 正しく設定されていることを確認するた め、「バックアップの設定」の「システムの 設定ファイル」の左の[即時]をクリックす る。

|       |     | 種別         | 説明          | 方法   | 時間 | 保存 |
|-------|-----|------------|-------------|------|----|----|
| 即時    | 復元  | account    | アカウント情報     | сору | なし | 30 |
| 1-041 | 復元  | contents   | サーバコンテンツ    | сору | なし | 30 |
| 即時    | 1.元 | etc        | システムの設定ファイル | сору | なし | 30 |
| 即时    | 復元  | home       | ユーザホーム      | сору | なし | 30 |
| 即時    | 復元  | log        | ログファイル      | сору | なし | 30 |
| 即時    | 復元  | mail       | メールスプール     | сору | なし | 30 |
| 即時    | 復元  | statistics | 統計情報        | сору | なし | 30 |

正しく実行された場合は以下の操作結果 通知が表示されます。

19/6/t EE 17 A

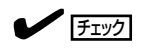

正しく操作結果通知が表示されない場 合はWindowsマシンの共有の設定と SURFNAVIのバックアップ方式の設定 が正しいかどうか確認してください。

| 15 | Ŧĩ | Fŧi | 22 | Ę٦ | Ш | 朻 | l |
|----|----|-----|----|----|---|---|---|
|    |    |     |    |    |   |   |   |

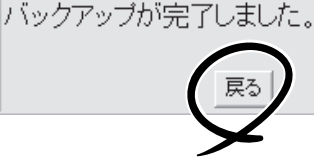

この「即時」を使うことで、任意のタイミングで手動でバックアップを行うことができます。

6. [戻る]をクリックする。

定期的に自動的にバックアップを行うには以下の設定を続けて行ってください。

7.「バックアップの設定」画面で、「方法」、 「時間」、「保存」を設定する。

方法

バックアップの方法です。「copy」は常時 選択可能ですが、「Samba」、「Ftp」は事 前に「バックアップ方法の設定」を設定済 みでなくては選択できません。

#### 時間

自動バックアップのスケジュールの設定 です。自動でバックアップする周期を設 定します。また、何時にバックアップを するかは、「バックアップの方法の設定」 で指定した時間になります。自動バック アップが必要ない場合は「なし」をクリッ クしてください。

| 1.19 | クアップの定義                                                                      |
|------|------------------------------------------------------------------------------|
| 種別   | etc                                                                          |
| 説明   | システムの設定ファイル                                                                  |
| 方法   | сору 💌                                                                       |
| 時間   | <ul> <li>○ 毎日</li> <li>○ 毎週 日曜日 ▼</li> <li>○ 毎月 □ 日</li> <li>○ なし</li> </ul> |
| 保存   | 30 B                                                                         |
|      | 設定 キャンセル                                                                     |

保存

バックアップファイルの保存日数です。保存日数を超えたバックアップファイルは消去されま す。ファイルを保管するディスクの容量と、必要に応じて指定してください。

8. 「バックアップの定義」画面下の[設定]を クリックする。

| 種別 | etc         |  |
|----|-------------|--|
| 説明 | システムの設定ファイル |  |
| 方法 | сору 💌      |  |
| 時間 | 〇毎日         |  |
|    | ○毎週日曜日▼     |  |
|    | ○毎月──日      |  |
|    | € tab       |  |
| 保存 | 30          |  |

以上で、定期的に自動的にバックアップを行う設定は完了です。

#### バックアップの実行

バックアップの処理は、「バックアップの設定」画面で指定した日の、「バックアップ方法の 設定」で指定した時間に自動的に実行されます。指定した日時にSURFNAVIとバックアップ ファイルを置いておくマシンの両方の電源が入っている必要があるので注意してください。

## リストア

SURFNAVIでは、7つの各バックアップファイルグループごとにバックアップファイルをシ ステムにリストアすることができます。

ここでは例として「バックアップ手順の例」で設定を行った「システム設定ファイル」グループのファイルのバックアップファイルをシステムにリストアする際の操作手順の例を説明します。

iManagement Console画面左の[システム]アイコンをクリックする。

「システムの状態」画面が表示されます。

2.「システムの状態」画面の「Backup」をク リックする。

バックアップの設定画面が表示されま す。

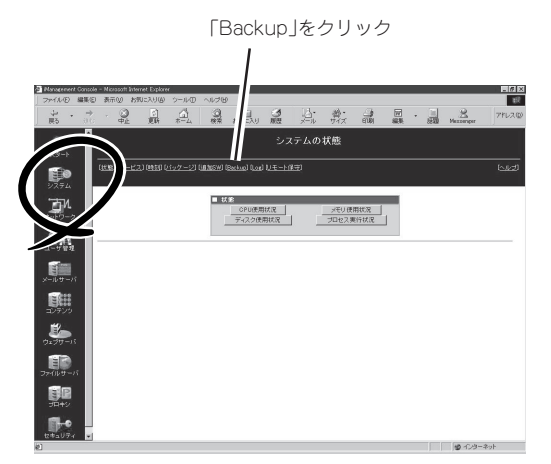

3. グループ、「システムの設定ファイル」の 右側の[復元]をクリックする。

ドロップボックス右側の小さい矢印をク リックすると、復元するパックアップ ファイルの一覧が表示されます。

|    |      | 種別         | 説明          | 方法   | 時間 | 保存 |
|----|------|------------|-------------|------|----|----|
| 即時 | 復元   | account    | アカウント情報     | сору | なし | 30 |
| 即時 | .æ/L | ntents     | サーバコンテンツ    | сору | なし | 30 |
| 即  | 復元   | 82         | システムの設定ファイル | сору | なし | 30 |
| 即时 | 復三   | home       | ユーザホーム      | сору | なし | 30 |
| 即時 | 復元   | log        | ログファイル      | сору | なし | 30 |
| 即時 | 復元   | mail       | メールスプール     | сору | なし | 30 |
| 即時 | 復元   | statistics | 統計情報        | сору | なし | 30 |

 ドロップボックスより、復元したいバッ クアップファイルを選択して、[復元]を クリックする。

通常は、もっとも新しいバックアップ ファイルがドロップボックス最上位にあ ります。そのまま[復元]をクリックすれ ば最新のバックアップファイルが復元さ れます。

5. 「etcをリストアしました。」という正常終 了結果を確認し、[戻る]をクリックす る。

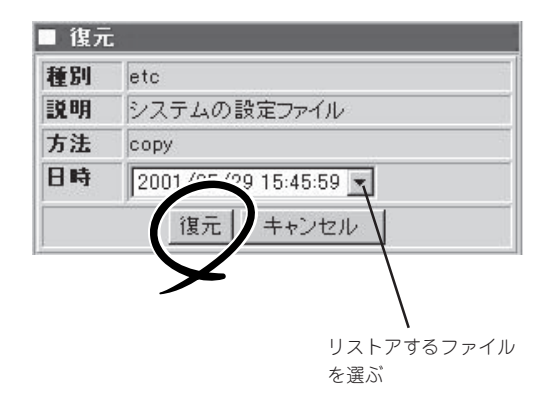

以上でバックアップファイルの復元の例は終了です。

# リモート保守

インターネット接続の場合に限り、リモート保守を行うことができます。

リモート保守とは、保守担当者がお客様の元へ出向かずに、インターネットを経由してお客様のマシンに ログインして、調査、設定などを行うことです(ただし、ネットワークに障害が発生した場合、リモート保 守は行うことができません)。

リモート保守においては、インターネットを経由した保守を安全に行うために、通信を暗号化する必要があります。通信を暗号化するためには、SURFNAVIに鍵ファイルをインストールしておかなければなりません。

鍵を導入する場合は、鍵の入ったフロッピーディスクをフロッピーディスクドライブに挿入し、[設定]を クリックしてください。

鍵を導入した直後は、リモート保守は有効になっていません。

リモート保守を有効にする場合は、「リモート保守有効」をクリックして[設定]をクリックしてください。 また、新しい鍵を導入したい場合、新しい鍵の入ったフロッピーディスクを挿入し、[設定]をクリックし てください。

この場合も新しい鍵を導入した直後はリモート保守は有効になっていません。

鍵を削除した場合は、もう一度鍵の入ったフロッピーをフロッピーディスクドライブに挿入し、鍵を導入 するまではリモート保守が行えません。

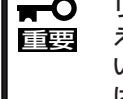

リモート保守では、保守員にはかなりの権限が与えられています。セキュリティの向上を考 える場合、リモート保守を受けていない時間には、リモート保守を無効にしておいてくださ い。なお、リモート保守の契約、鍵ファイルのインストールについては、販売店、もしく は保守サービス会社にお問い合わせください。